# StarWind iSCSI SAN & NAS:

HA Maintenance and Configuration Changes April 2013

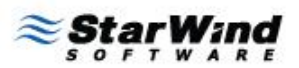

STORAGE 🗯 HYPERVISOR

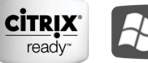

Works with Windows Server® 2008 R2

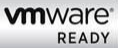

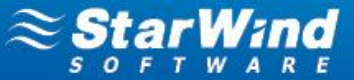

#### TRADEMARKS

"StarWind", "StarWind Software" and the StarWind and the StarWind Software logos are trademarks of StarWind Software which may be registered in some jurisdictions. All other trademarks are owned by their respective owners.

### CHANGES

The material in this document is for information only and is subject to change without notice. While reasonable efforts have been made in the preparation of this document to assure its accuracy, StarWind Software assumes no liability resulting from errors or omissions in this document, or from the use of the information contained herein. StarWind Software reserves the right to make changes in the product design without reservation and without notification to its users.

### **TECHNICAL SUPPORT AND SERVICES**

If you have questions about installing or using this software, check this and other documents first - you will find answers to most of your questions on the <u>Technical Papers</u> webpage or in <u>StarWind Forum</u>. If you need further assistance, please contact us.

### Copyright ©2009-2013 StarWind Software Inc.

No part of this publication may be reproduced, stored in a retrieval system, or transmitted in any form or by any means, electronic, mechanical, photocopying, recording or otherwise, without the prior written consent of StarWind Software.

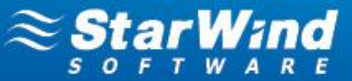

# **CONTENTS**

| CHANGING AN HA PARTNER NODE                       | 4  |
|---------------------------------------------------|----|
| MANUAL SYNCHRONIZATION                            | 9  |
| PREPARING AN HA DEVICE FOR PROLONGED DOWNTIME1    | .0 |
| RESTORING A STARWIND SERVER AFTER DOWNTIME1       | .6 |
| CHANGING SYNCHRONIZATION AND HEARTBEAT CHANNELS 2 | 2  |
| CONFIGURING CHAP FOR AN HA DEVICE 2               | :8 |
| CONTACTS                                          | 3  |

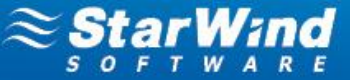

# **CHANGING AN HA PARTNER NODE**

Take the following actions to change an HA partner node:

1. Right-click the required HA device and select **Replication manager** from the shortcut menu.

| Target List CHAP Permissions Acc        | ccess Rights                 |                |             |        |            |         | SOFIWARE |
|-----------------------------------------|------------------------------|----------------|-------------|--------|------------|---------|----------|
| Target Alias Targe                      | jet IQN                      |                |             |        | Clustering | Group   |          |
| HA iqn.2                                | 2008-08.com.starwindsoftware | 172.16.0.47-ha |             |        | Yes        | General |          |
|                                         |                              |                |             |        |            |         |          |
|                                         |                              |                |             |        |            |         |          |
|                                         |                              |                |             |        |            |         |          |
|                                         |                              |                |             |        |            |         |          |
| [HA]                                    |                              |                |             |        |            |         |          |
| Devices ISCSI Sessions (5) CHAP Permiss | sions                        |                |             |        |            |         |          |
| Device Name                             |                              | LUN            | Device Type | State  |            |         |          |
| HAImage 1                               |                              | 0              | HA          | Active |            |         |          |
| Remove Device     Serre Remove Device   |                              |                |             |        |            |         |          |
|                                         |                              |                |             |        |            |         |          |
| Synchronization                         |                              |                |             |        |            |         |          |
| Device Change Partner Authentication S  | Settings                     |                |             |        |            |         |          |
| Change Synchronization Priority         | /                            |                |             |        |            |         |          |
| Size: Mark & Supervised                 |                              |                |             |        |            |         |          |
| Extend Size of Hit Device               |                              |                |             |        |            |         |          |
| First 5                                 |                              |                |             |        |            |         |          |

2. HA Device Replication manager appears. Click the Remove replica menu button.

| Replication manager for HAI                                                       | mage1                                                                      |      | ×     |
|-----------------------------------------------------------------------------------|----------------------------------------------------------------------------|------|-------|
| Refresh Add replica                                                               | eplica                                                                     |      |       |
| Replication partner                                                               |                                                                            |      |       |
| iqn.2008-08.cot<br>Connection status:<br>Synchronization sta<br>Mode: Synchronous | m.starwindsoftware:172.16.0.48-hasecondnode<br>Active<br>tus: Synchronized |      |       |
| Properties                                                                        |                                                                            |      |       |
| Host Name:                                                                        | S3N8                                                                       |      |       |
| Target Name:                                                                      | ign.2008-08.com.starwindsoftware:172.16.0.48-hasecondnode                  |      |       |
| Mode:                                                                             | Synchronous                                                                |      |       |
| Priority:                                                                         | Second                                                                     |      |       |
| Synchronization status:                                                           | Synchronized                                                               |      |       |
| Synchronization channel:                                                          | 172.16.11.48:3260 172.16.10.48:3260                                        |      |       |
| Heartbeat channel:                                                                | 172.16.0.48:3260                                                           |      |       |
|                                                                                   |                                                                            |      |       |
|                                                                                   |                                                                            | Help | Close |

**3.** Click **Yes** to confirm the deletion.

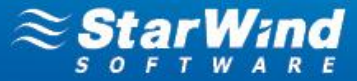

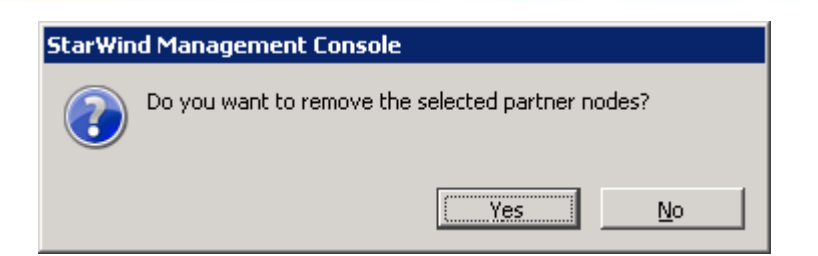

4. Click the Add replica menu button.

| Replication manager for HAImage1 | ×          |
|----------------------------------|------------|
| Refresh Add replica              |            |
| Replication partner              |            |
| There are no items to show.      |            |
|                                  |            |
|                                  |            |
|                                  |            |
|                                  |            |
|                                  |            |
|                                  |            |
|                                  |            |
|                                  |            |
|                                  |            |
| Properties                       |            |
| Host Name:                       |            |
| Target Name:                     |            |
| Mode:                            |            |
| Priority:                        |            |
| Synchronization status:          |            |
| Synchronization channel:         |            |
| Heartbeat channel:               |            |
|                                  |            |
|                                  | Help Close |
|                                  |            |

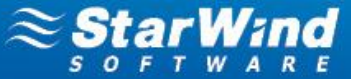

3. Specify the partner node parameters.

| partner node st: 172.16.0.46 Port: 3261 shentication: Use default credentials Username: root 2assword:                                                     | Device Configur | ation Wizard            |       |      |
|----------------------------------------------------------------------------------------------------|-----------------|-------------------------|-------|------|
| t: 172.16.0.46 Port: 3261                                                                                                    | Add partner noo | le                      |       |      |
| st: 172.16.0.46 Port: 3261 hentication: Use default credentials Jsername: root Password:                                                                   |                 |                         |       |      |
| hentication:     Use default credentials          Port:      3261         3261            Jsername:         root           Password:              •••••••• |                 |                         |       |      |
| hentication: Use default credentials           Jsername:         root           Password:         ••••••••                                                 | Host: 172.16.0  | 0.46                    | Port: | 3261 |
| Jsername: root                                                                                                    | Authentication: | Use default credentials |       | •    |
| Password:                                                                                                    | Username:       | root                    |       | <br> |
|                                                                                                    | Password:       |                         |       |      |
|                                                                                                    |                 | ,                       |       |      |
|                                                                                                    |                 |                         |       |      |
|                                                                                                    |                 |                         |       |      |
|                                                                                                    |                 |                         |       |      |
|                                                                                                    |                 |                         |       |      |
|                                                                                                    |                 |                         |       |      |
|                                                                                                    |                 |                         |       |      |
|                                                                                                    |                 |                         |       |      |
|                                                                                                    |                 |                         |       |      |
|                                                                                                    |                 |                         |       |      |
|                                                                                                    |                 |                         |       |      |
|                                                                                                    |                 |                         |       |      |
|                                                                                                    |                 |                         |       | <br> |

- 4. Click Next to continue.
- 5. Specify target and virtual disk parameters.

| HA Device Configuration Wizard                                           | × |
|--------------------------------------------------------------------------|---|
| Specify the target and virtual disk parameters.                          |   |
|                                                                          |   |
|                                                                          |   |
| Server address: 172.16.0.46                                              |   |
| Target Alias: HAnewSecondNode                                            |   |
| Target Name iqn.2008-08.com.starwindsoftware:172.16.0.46-hanewsecondnode |   |
| Mark as non-optimized path for ALUA                                      |   |
| • Create HA device from the virtual disk:                                |   |
| Specify file name for the virtual disk on the second server:             |   |
| My Computer\D\HAnewSecondNode.img                                        |   |
| Create new Size: 100 GB                                                  |   |
| C Create HA device from the device:                                      |   |
| Select device Create new                                                 |   |
|                                                                          |   |
|                                                                          |   |
| < <u>B</u> ack <u>N</u> ext > Cancel Help                                |   |

6. Click **Next** to continue.

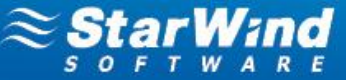

7. Specify synchronization and heartbeat channels.

| Internates         | Networks    | Sync and heartbeat | Hearlbeal Unity |
|--------------------|-------------|--------------------|-----------------|
|                    |             |                    | · · · ·         |
| 🖃 Host Name: 172.: | 16.0.46     |                    |                 |
| 172.16.0.46        | 172.16.0.0  |                    | ~               |
| 172.16.10.46       | 172.16.10.0 | ~                  |                 |
| 172.16.11.46       | 172.16.11.0 | <b>v</b>           |                 |
| 🖃 Host Name: S3N7  | .SWS.COM    |                    |                 |
| 172.16.0.47        | 172.16.0.0  |                    | <b>v</b>        |
| 172.16.10.47       | 172.16.10.0 |                    |                 |
| 172.16.11.47       | 172.16.11.0 |                    |                 |
|                    |             |                    |                 |
|                    |             |                    |                 |
|                    |             |                    |                 |
| 172.16.11.47       | 172.16.11.0 |                    |                 |

8. Click Next to continue.

9. Specify cache parameters (the cache type is set automatically in accordance with the partner cache type).

| Cache           |                                                                                                    |
|-----------------|----------------------------------------------------------------------------------------------------|
| ۲               | Write-back caching<br>Data write is done to the memory, and then the client request is completed. Modified memory blocks are<br>stored to the disk later. Each result of a read request is cached in the memory too. |
| 0               | Write-through caching<br>Data write is done synchronously to the memory and to the disk. Each result of a read request is cached i<br>the memory too.                                                                |
| 0               | No caching<br>Read and write requests are processed by the disk storage without caching,                                                                                                    |
| Set t<br>ache s | he maximum available cache size<br>ize (MB):                                                                                                    |
|                 |                                                                                                    |

10. Click **Next** to continue.

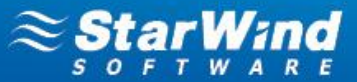

- 11. Confirm the settings of a new HA partner target and click **Next** to continue.
- 12. Click **Finish** to close the wizard.

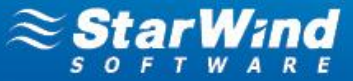

# MANUAL SYNCHRONIZATION

If synchronization of HA device nodes did not start automatically after you brought the nodes online, you can manually start it.

### To start an HA nodes synchronization:

1. Right-click the required HA device and select **Synchronization** from the shortcut menu.

| Target List CHAP Permissions Access Right: | 5                  |                |           |     |    |        |            |        |    | SOFTWARE        |
|--------------------------------------------|--------------------|----------------|-----------|-----|----|--------|------------|--------|----|-----------------|
| Target Alias Target IQN                    |                    |                |           |     |    |        | Clustering | Group  |    |                 |
| 4 iqn.2008-08.co                           | m.starwindsoftware | :172.16.0.47-h | a         |     |    |        | Yes        | Genera |    |                 |
|                                            |                    |                |           |     |    |        |            |        |    |                 |
|                                            |                    |                |           |     |    |        |            |        |    |                 |
|                                            |                    |                |           |     |    |        |            |        |    |                 |
|                                            |                    |                |           |     |    |        |            |        |    |                 |
| [HA]                                       |                    |                |           |     |    |        |            |        |    |                 |
| Devices ISCSI Sessions CHAP Permissions    |                    |                |           |     |    |        |            |        |    |                 |
| Device Name                                |                    | LUN            | Device Ty | /pe |    | State  |            |        |    |                 |
| HAImago1                                   | 1                  | 0              | HA        |     |    | Active |            |        |    |                 |
| Serve Remove Device                        |                    |                |           |     |    |        |            |        |    |                 |
|                                            |                    |                |           |     |    |        |            |        |    |                 |
| Synchronization                            | -                  |                |           |     |    |        |            |        |    |                 |
| Dev Change Factor Addrendedon Securgs      |                    |                |           |     |    |        |            |        |    |                 |
| Dev 🧞 Replication manager                  | ige1               |                |           |     |    |        |            |        |    |                 |
| Size Mark As Synchronized                  | в                  |                |           |     |    |        |            |        |    |                 |
| Extend Size of HA Device                   |                    |                |           |     |    |        |            |        |    |                 |
|                                            |                    |                |           |     |    |        |            |        |    |                 |
| Soloct the node                            | VOU                | want           | to        |     | 26 | 2      | 5011       | rco    | of | synchronization |

**Note:** If you do not know which target has to be used as a source of synchronization, check the **Server Log** or **Event** tabs of each StarWind Server. Select the StarWind Service that went offline last.

| 9 | StarWind | Management Console                                                                                                    |
|---|----------|----------------------------------------------------------------------------------------------------|
|   | Â        | All device nodes are not synchronized now. Please select the node that you want to use as source for synchronization. |
|   | iqn.2008 | 3-08.com.starwindsoftware: 172.16.0.48-hasecondnode                                                                   |
|   |          | Synchronize Cancel                                                                                                    |

3. Click Synchronize.

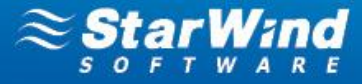

# PREPARING AN HA DEVICE FOR PROLONGED DOWNTIME

To prepare an HA device for prolonged downtime (for ESXi):

- 1. Disconnect targets of an HA device from the client nodes properly.
- 2. Launch vSphere Client: Start->All Programs->VMware->VMware vSphere Client.
- 3. Shut down all VMs that store their data on the StarWind HA device by right-clicking a VM and selecting Power -> Shut Down Guest.

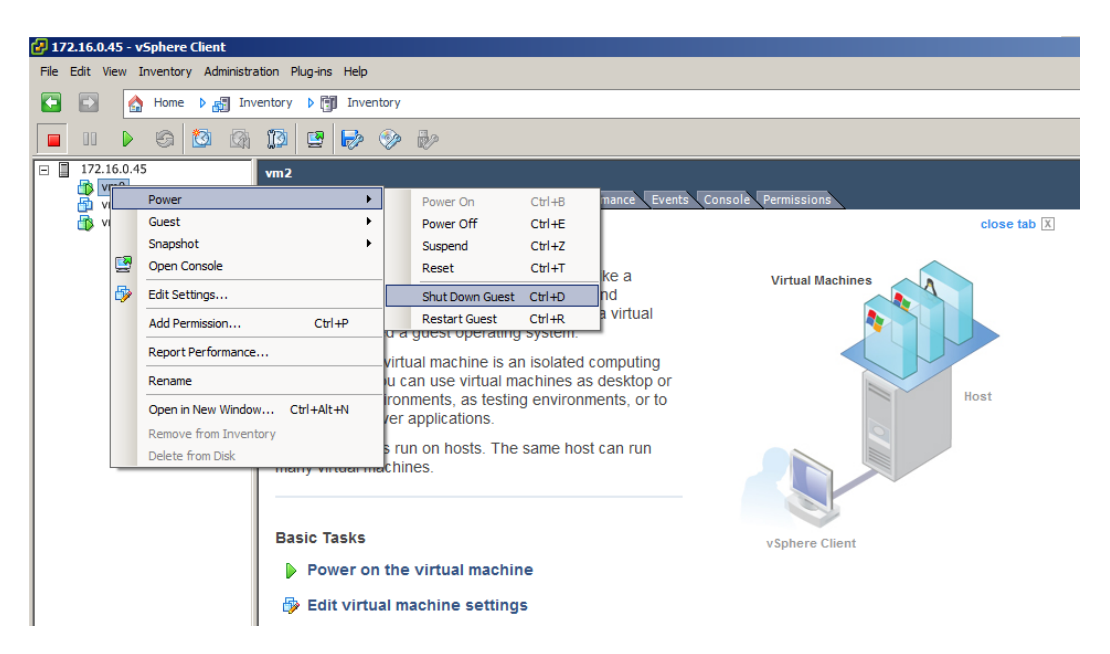

4. Right-click each VM that stores its data on the StarWind HA device and click Remove from Inventory.

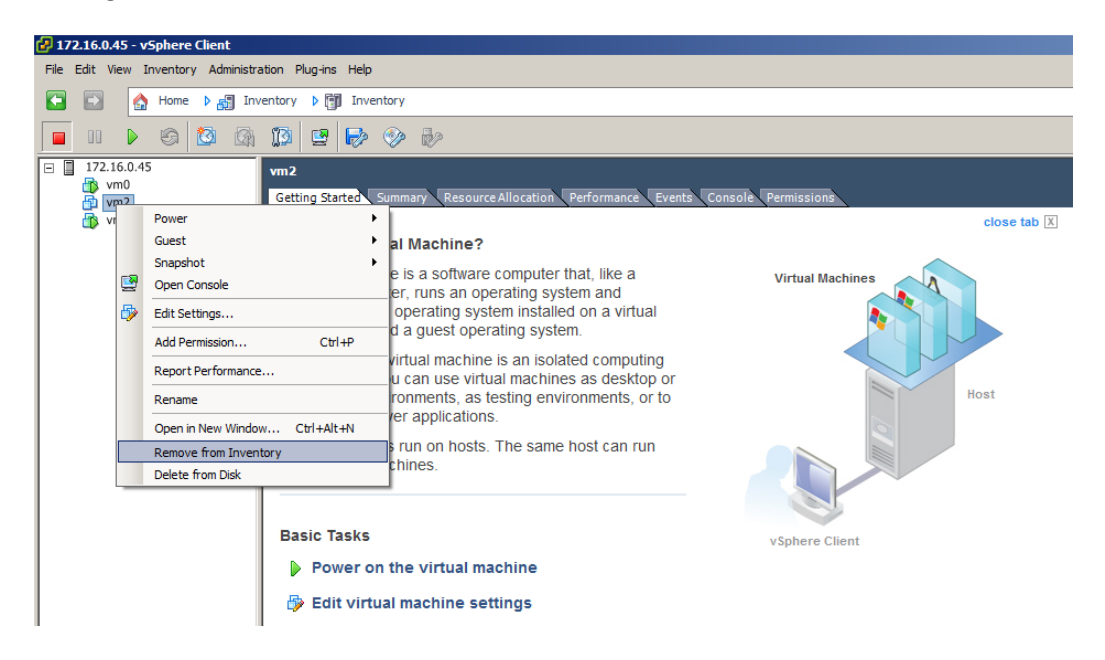

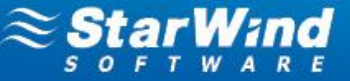

- 5. Click the Configuration tab.
- 6. Choose Storage in the Hardware pane. The list of datastores appears.
- 7. Right-click each datastore that belongs to the HA device and click Unmount on the shortcut menu.

- 8. Choose Storage Adapters in the Hardware pane. Select a storage adapter from the iSCSI Software Adapter list.
- 9. In the **Details** section right-click each device and click **Detach** on the shortcut menu.

| .16.0.45<br>vm0 | s3n5.sws.com VMware ESXi, 5.0.0, 76                                                                                                    | 8111                                                                                                    |                                                                                                    |                                                                                                    |                                                                       |                                                       |                                                                    |                                      |                                             |                                               |                                                   |                                     |
|-----------------|----------------------------------------------------------------------------------------------------|----------------------------------------------------------------------------------------------------|----------------------------------------------------------------------------------------------------|----------------------------------------------------------------------------------------------------|-----------------------------------------------------------------------|-------------------------------------------------------|--------------------------------------------------------------------|--------------------------------------|---------------------------------------------|-----------------------------------------------|---------------------------------------------------|-------------------------------------|
| vm4             | Getting Started Summary Virtual Ma                                                                                                    | achines Resource Allocation Perform                                                                                                    | nance Configuration Lo                                                                                                    | ocal Users & Groups Events                                                                                              | Permissions                                                           |                                                       |                                                                    |                                      |                                             |                                               |                                                   |                                     |
|                 | Hardware                                                                                                    | Storage Adapters                                                                                                    |                                                                                                    |                                                                                                    |                                                                       |                                                       |                                                                    |                                      | Add.                                        | Remove                                        | Refresh R                                         | Rescan                              |
|                 | Health Statur                                                                                                    | Device                                                                                                    | Type V                                                                                                    | VWN                                                                                                    |                                                                       |                                                       |                                                                    |                                      |                                             |                                               |                                                   |                                     |
|                 | Processors                                                                                                    | Ibex Peak 6 port SATA AHCI C                                                                                                    | ontroller                                                                                                    |                                                                                                    |                                                                       |                                                       |                                                                    |                                      |                                             |                                               |                                                   |                                     |
|                 | Memory                                                                                                    | 📀 vmhba0                                                                                                    | Block SCSI                                                                                                    |                                                                                                    |                                                                       |                                                       |                                                                    |                                      |                                             |                                               |                                                   |                                     |
|                 | Storage                                                                                                    | o vmhba34                                                                                                    | Block SCSI                                                                                                    |                                                                                                    |                                                                       |                                                       |                                                                    |                                      |                                             |                                               |                                                   |                                     |
|                 | Networking                                                                                                    | o vmhba35                                                                                                    | Block SCSI                                                                                                    |                                                                                                    |                                                                       |                                                       |                                                                    |                                      |                                             |                                               |                                                   |                                     |
|                 | Storage Adapters                                                                                                    | ymhba36                                                                                                    | Block SCSI                                                                                                    |                                                                                                    |                                                                       |                                                       |                                                                    |                                      |                                             |                                               |                                                   |                                     |
|                 | Network Adapters                                                                                                    | wmbba28                                                                                                    | Block SCSI                                                                                                    |                                                                                                    |                                                                       |                                                       |                                                                    |                                      |                                             |                                               |                                                   |                                     |
|                 | Advanced Settings                                                                                                    | GA-EP45-DS5 Motherboard                                                                                                    | 01000 3031                                                                                                    |                                                                                                    |                                                                       |                                                       |                                                                    |                                      |                                             |                                               |                                                   |                                     |
|                 | Power Management                                                                                                    | wmbba32                                                                                                    | Block SCSI                                                                                                    |                                                                                                    |                                                                       |                                                       |                                                                    |                                      |                                             |                                               |                                                   |                                     |
|                 |                                                                                                    | vmhba33                                                                                                    | Block SCSI                                                                                                    |                                                                                                    |                                                                       |                                                       |                                                                    |                                      |                                             |                                               |                                                   |                                     |
|                 | Software                                                                                                    | iSCSI Software Adapter                                                                                                    |                                                                                                    |                                                                                                    |                                                                       |                                                       |                                                                    |                                      |                                             |                                               |                                                   |                                     |
|                 | Licensed Features                                                                                                    | 🕝 vmhba39                                                                                                    | ISCSI in                                                                                                    | qn.1998-01.com.vmware:s3n5:                                                                                             |                                                                       |                                                       |                                                                    |                                      |                                             |                                               |                                                   |                                     |
|                 | Time Configuration                                                                                                    |                                                                                                    |                                                                                                    |                                                                                                    |                                                                       |                                                       |                                                                    |                                      |                                             |                                               |                                                   |                                     |
|                 | DNS and Routing                                                                                                    |                                                                                                    |                                                                                                    |                                                                                                    |                                                                       |                                                       |                                                                    |                                      |                                             |                                               |                                                   |                                     |
|                 | Authentication Services                                                                                                    |                                                                                                    |                                                                                                    |                                                                                                    |                                                                       |                                                       |                                                                    |                                      |                                             |                                               |                                                   |                                     |
|                 | Virtual Machine Startup/Shutdown                                                                                                    |                                                                                                    |                                                                                                    |                                                                                                    |                                                                       |                                                       |                                                                    |                                      |                                             |                                               |                                                   |                                     |
|                 |                                                                                                    |                                                                                                    |                                                                                                    |                                                                                                    |                                                                       |                                                       |                                                                    |                                      |                                             |                                               |                                                   |                                     |
|                 | Virtual Machine Swapfile Location                                                                                                    |                                                                                                    |                                                                                                    |                                                                                                    |                                                                       |                                                       |                                                                    |                                      |                                             |                                               |                                                   |                                     |
|                 | Virtual Machine Swapfile Location<br>Security Profile                                                                                                    |                                                                                                    |                                                                                                    |                                                                                                    |                                                                       |                                                       |                                                                    |                                      |                                             |                                               |                                                   |                                     |
|                 | Virtual Machine Swapfile Location<br>Security Profile<br>Host Cache Configuration                                                                        |                                                                                                    |                                                                                                    |                                                                                                    |                                                                       |                                                       |                                                                    |                                      |                                             |                                               |                                                   |                                     |
|                 | Virtual Machine Swapfle Location<br>Security Profile<br>Host Cache Configuration<br>System Resource Allocation                                           | Details                                                                                                    |                                                                                                    |                                                                                                    |                                                                       |                                                       |                                                                    |                                      |                                             |                                               |                                                   |                                     |
|                 | Virtual Machine Swapfile Location<br>Security Profile<br>Host Cache Configuration<br>System Resource Alocation<br>Agent VM Settings<br>Advanced Eattings | Details                                                                                                    |                                                                                                    |                                                                                                    |                                                                       |                                                       |                                                                    |                                      |                                             |                                               |                                                   |                                     |
|                 | Virtual Machine Swapfile Location<br>Security Profile<br>Host Cache Configuration<br>System Resource Alocation<br>Agent VM Settings<br>Advanced Settings | Details<br>wmbba39                                                                                                    | afiwara Adaptar                                                                                                    |                                                                                                    |                                                                       |                                                       |                                                                    |                                      |                                             |                                               | F                                                 | Propert                             |
|                 | Virtual Machine Swapfile Location<br>Security Profile<br>Host Cache Configuration<br>System Resource Alocation<br>Agent IM Settings<br>Advanced Settings | Details<br>withba39<br>Model: ISCSI 55<br>GCSI Name: ion. 199                                                                                                    | oftware Adapter<br>8-01.com.vmvware:s3n5                                                                                                    |                                                                                                    |                                                                       |                                                       |                                                                    |                                      |                                             |                                               | F                                                 | Propert                             |
|                 | Virtual Machine Snapfile Location<br>Security Profile<br>Host Cade Configuration<br>System Resource Allocation<br>Agent Wi Settings<br>Advanced Settings | Details<br>vmhba39<br>Model: ISCSI 5c<br>ISCSI Name: Iqn.1991<br>ISCSI Name: Iqn.1991                                                                                                    | oftware Adapter<br>8-01.com.vmware:s3n5                                                                                                    |                                                                                                    |                                                                       |                                                       |                                                                    |                                      |                                             |                                               | F                                                 | Properti                            |
|                 | Virbual Machine Swepfile Location<br>Security Profile<br>Host Cache Configuration<br>System Resource Allocation<br>Agent With Settings                   | Details<br>vmhba39 iSCSI 5c<br>iSCSI Name: ign.199i<br>iSCSI Alas:<br>Connected rargets: 6                                                                                                    | oftware Adapter<br>8-01.com.vmwarets3n5<br>Devices: 3                                                                                                    | Paths: 6                                                                                                    |                                                                       |                                                       |                                                                    |                                      |                                             |                                               | F                                                 | Propert                             |
|                 | White Machine Sweptle Location<br>Search Profile<br>Host Cache Configuration<br>System Resource Advanced<br>Agent Vis Settings<br>Advanced Settings      | Details<br>vmhba39<br>Model: IDCST 5c<br>ISCST Name: Ign. 1991<br>ISCST Name:<br>Connected Targets: 6<br>Verw: Devices Pathal                                                                                                    | oftware Adapter<br>8-01.com.vmvare:s3n5<br>Devices: 3                                                                                                    | Paths: 6                                                                                                    |                                                                       |                                                       |                                                                    |                                      |                                             |                                               | F                                                 | Properti                            |
|                 | What Machine Swepfle Location<br>Security Profile<br>Host Cache Configuration<br>System Resource Allocation<br>Agent W Settings<br>Advanced Settings     | Details vmhba39 VotAvine: ISCSI 54 SCSI Alae: 6 SCSI Alae: 6 Verv: Detvice: Paths Verve: Detvice: Paths                                                                                                    | oftware Adapter<br>8-01.com.vmwarets3n5<br>Devices: 3                                                                                                    | Patro: 6                                                                                                    | Duting Name                                                           |                                                       | 1110                                                               | 1                                    |                                             | Tassant                                       | F                                                 | Properti                            |
|                 | White Machine Swept Excessor<br>Sector Profile<br>Host Cable Configuration<br>System Resource Alocation<br>Agent IN Settings<br>Advanced Settings        | Details           vmba39         ISCSI &<br>(SCSI Name: ion, 199)           SCSI Alas:         Connected Targets: 6           View:         Derivices           Name         Dorivices                                                                                                    | oftware Adapter<br>8-01.com.vmwaresi3n5<br>Devices: 3<br>330-67705-chc / Juneer-steer                                                                                                    | Patho: 6<br>identifier<br>and a 24250-62747-b-                                                                          | Runtime Name                                                          | Operational State                                     | LUN                                                                | Type                                 | Drive Type                                  | Trensport                                     | Capacity<br>25.00 Cf                              | Properti                            |
|                 | Webail Machine Singhite Location<br>Security Profile<br>Host Cache Configuration<br>System Resource Advances<br>Agent With Settings<br>Advanced Settings | Details Winkba39 Model: IOCSI 54 SCSI Name: Ion, 1991 SCSI Alars: Connected Targets: 6 View: [Devices] Paths] Name Procest Tocs (Date Alars 24) Devices (Date Alars 24) Device                                                                                                    | oftware Adapter<br>8-01.com.vmware:s3n5<br>Devices: 3                                                                                                    | Paths: 6<br>Identifier<br>11 2012/25/25/25/25/25/25/25/25/25/25/25/25/25                                                | Runtime Name<br>vmbba39:C0:73:0<br>vmbba39:C0:72:0                    | Operational State<br>Unnounted<br>Mounted             |                                                                    | Type<br>disk<br>disk                 | Drive Type<br>Non-S2D                       | Transport<br>ISCSI                            | Capacity<br>25,00 GE<br>30,00 GE                  | Properti<br>7 Own<br>8 NMP<br>3 NMP |
|                 | Virbal Nachne Swepfle Locaton<br>Security Profile<br>Hot Carle Configuration<br>System Resource Allocation<br>Agent With Settings<br>Advanced Settings   | Details           vmba39         ISCSI SS           GCSI Mane:         ISCSI SS           Connected Targets:         6           View:         Devices:         Paths           Name         ROCKETTSCSI Disk (out ePacts         BOCKETTSCSI Disk (out ePacts           ROCKETTSCSI Disk (cotted)         STATUSES         ISCSI Disk (out ePacts                                                                                                    | oftware Adapter<br>8-01.com.vmvare:s3n5<br>Devices: 3<br>330550755cbc) (unmounted<br>35bc8520411)<br>StorRSSA4110                                                                                                    | Paths: 6<br>Identifier<br>out.e7.25395507955cbc<br>ingl.201773bc3834e10<br>ingl.301773bc3834e10<br>ingl.301773bc3834e10 | Runtime Name<br>vmbba395C0173L0<br>vmbba395C0172L0                    | Operational State<br>Unmounted<br>Mounted<br>Mounted  | ບັນ<br>2000<br>00000000000000000000000000000000                    | Type<br>disk<br>disk<br>disk         | Drive Type<br>Non-520<br>Non-520            | Transport<br>ISCSI<br>ISCSI<br>ISCSI          | Capacity<br>25,00 GE<br>30,00 GE<br>40,00 GE      | Properti<br>7 Own<br>8 NMP<br>3 NMP |
|                 | Wrbal Machine Singhie Location<br>Security Profile<br>Host Cache Configuration<br>System Resource Adoction<br>Agent With Settings<br>Advanced Settings   | Details<br>Winbba39<br>KOST None: IDCST 6:<br>ISCST None: ID: 1991<br>ISCST None: ID: 1991<br>Connected Targets: 6<br>View: Devices Paths<br>None:<br>ROCKETISCSD Inks (equilibrium Filter<br>ROCKETISCSD Inks (equilibrium Filter)<br>ROCKETISCSD Inks (equilibrium Filter)                                                                                                    | oftware Adapter<br>8-0 L.com. vmware:s3n5<br>Devices: 3<br>33950755cb / (unmounted<br>33950755cb / (unmounted<br>33950755cb / (unmounted<br>structstawth)<br>Perame                                                                                                    | Paths: 6<br>[Identifier<br>1/2 cdf.252390.50795cbc<br>ul.31111d4497de80e3<br>ul.31111d4497de80e3                        | Runtime Name<br>vmba39:C0:72:L0<br>vmba39:C0:71:L0<br>vmba39:C0:71:L0 | Operational State<br>Unnounted<br>Mounted<br>Mounted  | 0<br>0                                                             | Type<br>disk<br>disk<br>disk         | Drive Type<br>Non-SSD<br>Non-SSD            | Trensport<br>ISCST<br>ISCSI<br>ISCSI          | Capacity<br>25,00 GE<br>30,00 GE<br>40,00 GE      | Properti<br>7 Own<br>8 MMP<br>3 NMP |
|                 | What Machine Swepfle Location<br>Security Profile<br>Host Carle Configuration<br>System Resource Allocation<br>Agent Whis Settings<br>Advanced Settings  | Details           vmhba39         Model:         BSCSI Science:         Install           CSCI Alas:         resc159         Connector Targets:         6           Verw:         Devices:         Pathias         Name           ROCKET ISCSI Diak (our elvezs:         ROCKET ISCSI Diak (our elvezs:         ROCKET ISCSI Diak (our elvezs:                                                                                                    | oftware Adapter<br>8-01.com. mmare::3n5<br>Devices: 3<br>39650755cb.cl/comounted<br>39650755cb.cl/comounted<br>39650755cb.cl/comounted<br>Manage Patto<br>Detech                                                                                                    | Paths: 6<br>Identifier<br>0 exite32539550735cbc<br>1.012517735cbc5374e10<br>1.31111d487ce80cg                           | Runtime Name<br>vmbba39cC0175L0<br>vmbba39cC017L10                    | Operational State<br>Urimounted<br>Mounted<br>Mounted | 0<br>0                                                             | Type<br>disk<br>disk<br>disk         | Drive Type<br>Non-SSD<br>Non-SSD<br>Non-SSD | Trensport<br>ISCST<br>ISCSI<br>ISCSI          | Capadty<br>25,00 GE<br>30,00 GB<br>40,00 GB       | Properti<br>7 Own<br>5 MMP<br>3 NMP |
|                 | What Machine Swoffe Location<br>Security Profile<br>Host Cache Configuration<br>System Resource Adoction<br>Agent Wickings<br>Advanced Settings          | Details<br>Winbba39<br>KOST Name: IDCST 56<br>ICOST Name: IDCST 56<br>Connected Targies: 6<br>View: Device Paths<br>Name<br>ROCKETISCS Diak (equi APA25<br>ROCKETISCS Diak (equi APA25<br>ROCKETISCS DIak (equi APA25<br>ROCKETISCS Diak (equi APA25<br>ROCKETISCS Diak (equi APA25<br>ROCKETISCS DIAK (equi APA25<br>ROCKETISCS DIAK<br>ROCKETISCS DIAK<br>ROCKETISCS DIAK<br>R | sftware Adapter<br>8-01.com, vmware:s3n5<br>Devices: 3<br>J98/59/75/cb/ (vmmounted<br>3hbckK1sea10)<br>Terrame<br>Vmarge Patro<br>Detach<br>Cow ydentifier to dichoxid                                                                                                    | Paths: 6<br>Identifier<br>10 eduk 202339557756bc<br>10.31111d487de80c0                                                  | Runtime Name<br>vmbba39-C0:75L0<br>vmbba39-C0:71L0<br>vmbba39-C0:71L0 | Operational State<br>Unnounted<br>Mounted<br>Mounted  | LUN<br>0<br>0                                                      | Type<br>disk<br>disk<br>disk<br>disk | Drive Type<br>Non-SSD<br>Non-SSD            | Transport<br>ISCST<br>ISCSI<br>ISCSI          | Capadty<br>25,00 GE<br>30,00 GB<br>40,00 GB       | Propert                             |
|                 | What Machine Secolific Location<br>Security Profile<br>Host Cache Configuration<br>System Resource Allocation<br>Agent W Settings<br>Advanced Settings   | Details           vmhba39         BCSI 5-<br>BCSI Nen:<br>CSI Nen:<br>Connected Targets:         6           Verw:         Devices         Paths           Name         ROCKETISCSI Diak (eu.e.) 24/55         ROCKETISCSI Diak (eu.e.) 24/55           ROCKETISCSI Diak (eu.e.) 24/55         ROCKETISCSI Diak (eu.e.) 24/55         F                                                                                                    | oftware Adapter<br>8-01.com.vmvarexi3n5<br>Devices: 3<br>395-60755cbc/(unmounted<br>395-60755cbc/(unmounted<br>395-6454actm)<br>Renome<br>Renome<br>Deckol<br>Copy Identifier to dipboard                                                                                                    | Paths: 6<br>1denofiler<br>0 eux.e3e2339650735cbc<br>1ux.2017735cbc394e10<br>ui.3111106487de80e3                         | Runtime Name<br>vmbdu395CB172LB<br>vmbbu395CB172LD<br>vmbbu395CB172LD | Operational State<br>Unmounted<br>Mounted<br>Mounted  | 0<br>0<br>0                                                        | Type<br>disk<br>disk<br>disk         | Drive Type<br>Non-S2D<br>Non-S2D            | Transport<br>ISCST<br>ISCST<br>ISCST<br>ISCST | Capadity<br>25,00 GE<br>30,00 GB<br>40,00 GB      | Propert                             |
|                 | Withial Machine Simple Location<br>Search Profile<br>Host Cache Configuration<br>System Resource Advanced<br>Agent Visitings<br>Advanced Settings        | Details<br>Winiba39<br>KOST Name: IDCST Sc<br>ISCST Name: IDCST Sc<br>Connected Targets: 6<br>View: Device: Paths<br>Name<br>ROCKETISCS Diak (equil and Sc<br>ROCKETISCS Diak (equil and Sc<br>ROCKETISCS Diak (equil and Sc)<br>ROCKETISCS Diak (equil and Sc)<br>ROCKETISCS Diak (equil and Sc)<br>C                                                                                                    | oftware Adapter<br>8-01.com, vmware; 53:5<br>Devides: 3<br>396:50775:cb / (vmmounted<br>396:50775:cb / (vmmounted<br>396:5075:cb / (vmmounted<br>396:5075:cb / (vmmounted<br>396:5075:cb /                        | Paths: 6<br>Identifier<br>9 escience25398/59795/cbc<br>wi.3111108487de80ed                                              | Runtime Name<br>vmbba39:Ctr7:LU<br>vmbba39:Ctr7:LU<br>vmbba39:Ctr7:LU | Operational State<br>Unmounted<br>Mounted<br>Mounted  | 0<br>0<br>0                                                        | Type<br>disk<br>disk<br>disk         | Drive Type<br>Non-SSD<br>Non-SSD<br>Non-SSD | Tressport<br>ISCST<br>ISCSI<br>ISCSI          | Capacity<br>25,00 GE<br>30,00 GB<br>40,00 GB      | Propert<br>7 Own<br>8 NMF<br>3 NMF  |
|                 | What Machine Singlife Location<br>Security Profile<br>Host Cache Configuration<br>System Resource Advances<br>Agent Wickstrage<br>Advanced Settings      | Details  vmhba30 Model: BCCS 54 SCSI Nae:  Connected Targets: 6 Verv: Devices Paths ROCKETISCSI Diak (eur e3:05 ROCKETISCSI Diak (eur e3:05 ROCKETISCSI E3:05 ROCKETISCSI E3:05 RO                                                                                                    | oftware Adapter<br>6-01.com.vmvare:s3n5<br>Devices: 3<br>330:50795cbc) (unmountedo<br>330:65024cbc)<br>Kanage Patha<br>Betch<br>Copy identifier to dipboard                                                                                                    | Pathu: 6<br>1dentifier<br>10 col.e3253950735dc<br>1012027735d5534410<br>1011108487de80ed                                | Runtime Name<br>vmbba39cCbr72LD<br>vmbba39cCbr72LD<br>vmbba39cCbr71LD | Operational State<br>Unmounted<br>Mounted<br>Mounted  | 0<br>0<br>0                                                        | Type<br>disk<br>disk<br>disk<br>disk | Drive Type<br>Non-SSD<br>Non-SSD<br>Non-SSD | Transport<br>ISCSI<br>ISCSI<br>ISCSI          | F<br>Cepacity<br>25,00 GE<br>30,00 GE<br>40,00 GE | Propert                             |
|                 | What Machine Swept Excelon<br>Security Profile<br>Host Cache Configuration<br>System Resource Advanced<br>Advanced Sectings                              | Details<br>whiba39<br>KoSI Name: ip.199<br>ISSI Name: ip.199<br>ISSI Name: ip.199<br>Connected Targets: 6<br>View: Devices Paths<br>Name<br>ROCKETISCSI Diak (guide Paths<br>ROCKETISCSI Diak (guide Paths)<br>ROCKETISCSI Diak (guide Paths)<br>ROCKETISCSI Diak (guide Paths)<br>ROCKETISCSI Diak (guide Paths)<br>ROCKETISCSI Diak (guide Paths)<br>ROCKETISCSI Diak (guide Paths)<br>ROCKETISCSI Diak (guide Paths)<br>ROCKETISCSI Diak (guide Paths)<br>ROCKETISCSI Diak (guide Paths)<br>ROCKETISCSI Diak (guide Paths)<br>ROCKETISCSI Diak (guide Paths)<br>ROCKETISCSI Diak (guide Paths)<br>ROCKETISCSI Diak (guide Paths)<br>ROCKETISCSI Diak (guide Paths)<br>ROCKETISCSI DIAK (guide Paths)<br>ROCKETISCSI DIAK (guide Paths)<br>ROC                             | oftware Adapter<br>8-01.com.vmware:s3h5<br>Devices: 3<br>3386507556.cl (ummounted<br>3386507556.cl (ummounted<br>338650756.cl (ummounted<br>338650756.cl (ummounted<br>338650756.               | Pathu: 6<br>Identifier<br>9 esc. 82539559795cbc<br>===================================                                  | Runtime Name<br>vmbb395/Ct75L0<br>vmbb395/Ct75L0<br>vmbb395/Ct71L0    | Operational State<br>Unmounted<br>Mounted             | υ<br>υ<br>υ<br>υ<br>υ<br>υ<br>υ<br>υ<br>υ<br>υ<br>υ<br>υ<br>υ<br>υ | Type<br>diak<br>diak<br>diak         | Drive Type<br>Non-S2D<br>Non-S2D            | Transport<br>ISCSI<br>ISCSI<br>ISCSI          | F<br>Capadity<br>25,00 Ge<br>40,00 GE             | Propert                             |
|                 | What Machine Singhie Location<br>Security Profile<br>Host Cache Configuration<br>System Resource Advances<br>Agent Wistings<br>Advanced Settings         | Details           vmbba30           Vcdit         BCST 54           VSC3 Nane:         Connected Targets:         6           Vew:         Devices:         Patho           Nance:         ROCKET/SCSIDIa/ (eu/2025)         Rocket/SCSIDIa/ (eu/2025)           NOCKET/SCSIDIa/ (eu/2015)         ROCKET/SCSIDIa/ (eu/2015)         Connected Targets:                                                                                                    | oftware Adapter<br>8-0 L.com.vmware:s3n5<br>Devices: 3<br>2006/37795202 (comounted<br>3006/37795202 (comounted<br>3006/3795202 (comounted<br>3006/3795202 (comounted<br>3006/3795202 (comounted<br>3006/379520 (comounted<br>3006/379520 | Paths: 6<br>i Identifier<br>// acid alta2339630795cbc<br>wi 2d12735c8534e410<br>wi 31111084873c60cd                     | Runtime Name<br>wmbba39:C0:7510<br>vmbba39:C0:7210<br>vmbba39:C0:7110 | Operational Sate<br>Unmounted<br>Mounted<br>Mounted   | 0<br>0                                                             | Type<br>disk<br>disk<br>disk         | Drive Type<br>Non-S2D<br>Non-S2D            | Transport<br>ISCSI<br>ISCSI<br>ISCSI          | Capacity<br>25,00 GB<br>30,00 GB<br>40,00 GB      | Propert<br>7 Own<br>8 NMF           |

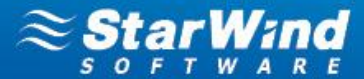

- 10. Choose Storage Adapters in the Hardware pane.
- 11. Select a storage adapter from the iSCSI Software Adapter list.
- 12. Click the Properties link in the Details section.
- 13. In the iSCSI Initiator window, switch to the Dynamic Discovery tab.
- 14. Select each StarWind Server and click the Remove button.

| iSCSI Initiator (vmhba39) Properties                            |                      |                | _0      |
|-----------------------------------------------------------------|----------------------|----------------|---------|
| General Network Configuration Dynamic Discovery Static [        | Discovery            |                |         |
| Send Targets                                                    |                      |                |         |
| Discover iSCSI targets dynamically from the following locations | s (IPv4, host name)  | :              |         |
| iSCSI Server Location                                           |                      | 1              |         |
| 172.16.11.47:3260                                               |                      |                |         |
| 172.16.11.48:3260                                               |                      |                |         |
|                                                                 |                      |                |         |
|                                                                 |                      |                |         |
|                                                                 |                      |                |         |
|                                                                 |                      |                |         |
|                                                                 |                      |                |         |
|                                                                 |                      |                |         |
|                                                                 |                      |                |         |
|                                                                 |                      |                |         |
|                                                                 |                      |                |         |
|                                                                 |                      |                |         |
|                                                                 |                      |                |         |
|                                                                 |                      |                |         |
|                                                                 |                      |                |         |
|                                                                 |                      |                |         |
|                                                                 |                      |                |         |
|                                                                 |                      |                |         |
|                                                                 |                      |                |         |
|                                                                 |                      |                |         |
|                                                                 | <u>A</u> dd <u>R</u> | emove <u>S</u> | ettings |
|                                                                 |                      |                |         |

- 15. Switch to the Static Discovery tab of the iSCSI Initiator window.
- 16. Select each StarWind target and click Remove.

| iSCSI Initiator (vmhba39) Pro     | perties                                                   | <u>_     ×</u> |
|-----------------------------------|-----------------------------------------------------------|----------------|
| General Network Configuration     | Dynamic Discovery Static Discovery                        |                |
| Discovered or manually entered iS | CSI targets:                                              |                |
| iSCSI Server Location             | Target Name                                               |                |
| 172.16.11.47:3260                 | iqn.2008-08.com.starwindsoftware:172.16.0.47-ha           |                |
| 172.16.11.48:3260                 | iqn.2008-08.com.starwindsoftware:172.16.0.48-hasecondnode | e              |
|                                   |                                                           |                |
|                                   |                                                           |                |
|                                   |                                                           |                |
|                                   |                                                           |                |
|                                   |                                                           |                |
|                                   |                                                           |                |
|                                   |                                                           |                |
|                                   |                                                           |                |
|                                   |                                                           |                |
|                                   |                                                           |                |
|                                   |                                                           |                |
|                                   |                                                           |                |
|                                   |                                                           |                |
|                                   |                                                           |                |
|                                   |                                                           |                |
| ]                                 |                                                           |                |
|                                   | Add <u>R</u> emove <u>S</u> etti                          | ngs            |
|                                   | Close                                                     | Help           |

To prepare an HA device for prolonged downtime (for Hyper-V servers):

- 1. Disconnect targets of an HA device from the client nodes properly.
- 2. Launch Hyper-V Manager: Start->Administrative Tools->Hyper-V Manager.
- 3. Right-click each VM that stores its data on the StarWind HA device and click Shut Down.

| ∐ ≝Hyper-¥ Manager        |                 |                   |                     |                   |                 |           |                          |
|---------------------------|-----------------|-------------------|---------------------|-------------------|-----------------|-----------|--------------------------|
| File Action View Window H | telp            |                   |                     |                   |                 |           | _8×                      |
| 🗢 🔿 🔰 🖬 🚺 🖬               |                 |                   |                     |                   |                 |           |                          |
| Hyper-V Manager           | Victoral        | Mashinas          |                     |                   |                 |           | Actions                  |
| 53N6                      | Name            | A                 | State               | CPIIIIsage        | Assigned Memory | Memor     | 53N6 🔺                   |
|                           | Vm <sup>A</sup> | D-IIIC            | Running             | 1%                | 1024 MB         | in onioi, | New                      |
|                           | vn              | Connect           | Off                 |                   |                 |           | 🕞 Import Virtual Machine |
|                           |                 | Settings          | Off                 |                   |                 |           | 🚰 Hyper-V Settings       |
|                           | _ ···           | Turn Off          | 01                  |                   |                 |           | Virtual Network Manager  |
|                           |                 | Shut Down<br>Save |                     |                   |                 |           | 🔏 Edit Disk              |
|                           | -               | Dausa             |                     |                   |                 |           | Inspect Disk             |
|                           |                 | Reset             |                     |                   |                 |           | Stop Service             |
|                           |                 | Spanshot          |                     |                   |                 |           | X Remove Server          |
|                           | -               | Bonamo            |                     |                   |                 |           | Defrech                  |
|                           | Snaps           | Rename            |                     |                   |                 |           | ( Refresh                |
|                           |                 | Help              |                     |                   |                 |           | View •                   |
|                           |                 | Т                 | he selected virtual | machine has no si | hapshots.       |           | New Window from Here     |
|                           |                 |                   |                     |                   |                 |           | 👔 Help                   |

- 4. Launch iSCSI Initiator: Start->Administrative Tools->iSCSI Initiator.
- 5. Click each StarWind target and click Disconnect.

| gets               | Discovery                    | Eavorite Targets                             | l<br>Volumes an                 | d Devices É RA         | DIUS Í Configurati |
|--------------------|------------------------------|----------------------------------------------|---------------------------------|------------------------|--------------------|
| - I<br>uick Ci     |                              | r aroneo rargoeo                             |                                 |                        |                    |
| o disco<br>NS na   | over and log<br>me of the ta | ) on to a target usi<br>arget and then click | ng a basic coi<br>< Quick Conne | nnection, type<br>act. | the IP address or  |
|                    |                              |                                              |                                 |                        | Quick Copport      |
| arget:             |                              |                                              |                                 |                        | Quick connect,     |
| scove              | red targets                  |                                              |                                 |                        |                    |
|                    |                              |                                              |                                 |                        | <u>R</u> efresh    |
| Vame               |                              |                                              |                                 | Status                 |                    |
| qn.20              | 08-08.com.:                  | starwindsoftware:                            | 172.16.0                        | Connected              |                    |
| qn.20              | 08-08.com.                   | starwindsoftware:                            | 172.16.0                        | Connected              |                    |
| qn.20              | 08-08.com.:                  | starwindsoftware::                           | 172.16.0                        | Connected              |                    |
| qn.20              | 08-08.com.:                  | starwindsoftware:                            | 172.16.0                        | Connected              |                    |
| qn.20              | 08-08.com.:                  | starwindsoftware::                           | 172.16.0                        | Connected              |                    |
| qn.20              | 08-08.com.:                  | starwindsoftware:                            | 172.16.0                        | Connected              |                    |
|                    |                              |                                              |                                 |                        |                    |
| o conr<br>lick Co  | nect using a<br>nnect.       | dvanced options, s                           | elect a targe                   | t and then             | Connect            |
| o com<br>nen cli   | pletely disco<br>ck Disconne | innect a target, se<br>ct.                   | lect the targe                  | et and                 | Disconnect         |
| or tarç<br>elect t | get properti<br>he target ar | es, including config<br>nd click Properties. | juration of se                  | ssions,                | Properties         |
| or con             | figuration o                 | f devices associate                          | ed with a targ                  | et, select             | De <u>v</u> ices   |

6. Switch to the Favorite Targets tab. Select each HA target and click the Remove button.

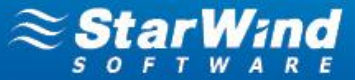

| iI Initiator Prop                                                | erties                                                                  |                                        |                                               |           |
|------------------------------------------------------------------|-------------------------------------------------------------------------|----------------------------------------|-----------------------------------------------|-----------|
| rgets Discovery                                                  | Favorite Targets Volum                                                  | ies and Devices                        | RADIUS Configura                              | ation     |
| he iSCSI initiator s<br>vailable. An attem<br>me this computer r | ervice ensures that all volu<br>pt to restore connections t<br>estarts. | mes and devices<br>to targets listed h | on a favorite target<br>here will be made eve | are<br>ry |
| o add a target to t<br>he list of Favorite 1                     | his list you must use the da<br>"argets" or use the "Quick (            | fault selection of<br>Connect" option. | f "Add this connection                        | n to      |
| avorite targets:                                                 |                                                                         |                                        | R <u>e</u> fresh                              |           |
| iqn.2008-08.com.                                                 | starwindsoftware:172.16.0                                               | I.48-hasecondnoi                       | de                                            |           |
| o view the target (                                              | details, select a target and                                            | then click Details                     | ;. <u>D</u> etails                            |           |
| o remove a target<br>fter a system rest                          | from this list and make it no                                           | ot reconnect<br>en click               | <u>R</u> emove                                | 1         |

7. Launch StarWind Management Console and select the Targets item. Go to the Target List tab and select the iSCSI Sessions tab. Make sure that there are no client connections.

| -HA                       | ign.2008-08.com.starwindsoftware:172 | .16.0.47-ha | Yes | General |
|---------------------------|--------------------------------------|-------------|-----|---------|
|                           |                                      |             |     |         |
| [HA]                      |                                      |             |     |         |
| Devices iSCSI Sessions    | (5) CHAP Permissions                 |             |     |         |
| Initiator Name            |                                      |             |     |         |
| 🚴 iqn.2008-08.com.starwir | dsoftware:172.16.0.48-hasecondnode   |             |     |         |
| 💫 iqn.2008-08.com.starwir | dsoftware:172.16.0.48-hasecondnode   |             |     |         |
| 💫 ign.2008-08.com.starwin | dsoftware:172.16.0.48-hasecondnode   |             |     |         |
| 💫 ign.2008-08.com.starwir | dsoftware:172.16.0.48-hasecondnode   |             |     |         |
| 💫 ign.2008-08.com.starwin | idsoftware:172.16.0.48-hasecondnode  |             |     |         |
|                           |                                      |             |     |         |

8. Go to Start->Administrative Tools->Services.

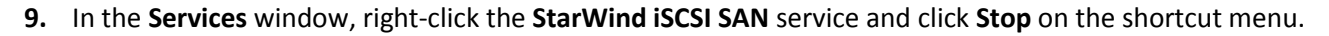

| 🖏 Services             |                                                        |                                         |                                                      |
|------------------------|--------------------------------------------------------|-----------------------------------------|------------------------------------------------------|
| File Action View       | Help                                                   |                                         |                                                      |
| (> ⇒   🗖   🖸 !         | o 🗟 🚺 📷 🕨 🔳 🛛 🕪                                        |                                         |                                                      |
| 🔍 Services (Local)     | 🔕 Services (Local)                                     |                                         |                                                      |
|                        | StarWind iSCSI SAN Software                            | Name A Description Status               | Startup Type Log On As                               |
|                        | Stop the service                                       | Spl Server VSS Wri Provides th Started  | Automatic Local System<br>Disabled Local Service     |
|                        | Restart the service                                    | Start Wind iSCST Start Started          | Automatic (D Local System<br>Automatic Local System  |
|                        | Description:<br>Exports local physical/virtual storage | Started                                 | Automatic Local System                               |
|                        | devices as iSCSI targets                               | TCP/IP NetBio<br>Resume . Started       | Automatic Local System Automatic Local Service       |
|                        |                                                        | Thread Order All Tasks +                | Manual Local Service                                 |
|                        |                                                        | TPM Base Ser     Refresh     Refresh    | Manual Local Service<br>Disabled Local Service       |
|                        |                                                        | User Profile S<br>Virtual Disk          | Automatic Local System<br>Manual Local System        |
|                        |                                                        | Volume Shade Help                       | Manual Local System                                  |
|                        |                                                        | Windows Audio End Manages a             | Manual Local System                                  |
|                        |                                                        | Windows CardSpace Securely e            | Manual Local System<br>Manual Local Service          |
|                        |                                                        | Windows Driver Fo Manages u             | Manual Local System                                  |
|                        |                                                        | Windows Event Coll This servic          | Manual Network S                                     |
|                        |                                                        | 🧠 Windows Event Log This servic Started | Automatic Local Service<br>Automatic Local Service - |
|                        |                                                        | Windows Font Cac Optimizes Started      | Automatic (D Local Service<br>Manual Local System    |
|                        | Extended Standard                                      | Windows inscaler Adds, mourth           | Fichidar Edda System                                 |
| on service StarWind iS | CSLSAN Software on Local Computer                      |                                         |                                                      |

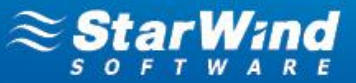

### **RESTORING A STARWIND SERVER AFTER DOWNTIME**

- 1. Go to Start->Administrative Tools->Services.
- 2. In the Services window, right-click the StarWind iSCSI SAN service and click Start on the shortcut menu.

**Note**: You will need to start the service in two cases:

- Host operating system of StarWind was online during planned downtime
- Automatic start for StarWind service was disabled

| Services                  |                                        |                        |               |         |              | -             |         |
|---------------------------|----------------------------------------|------------------------|---------------|---------|--------------|---------------|---------|
| File Action View          | Help                                   |                        |               |         |              |               |         |
|                           | 🗟 🚘   🛛 📰   🕨 🔳 🕕 🕩                    |                        |               |         |              |               |         |
| 🤹 Services (Local)        | 🔍 Services (Local)                     | _                      |               |         |              |               |         |
|                           | StarWind iSCSI SAN Software            | Name 🔺                 | Description   | Status  | Startup Type | Log On As     | <b></b> |
|                           |                                        | 🎑 SQL Server Reporti   | Manages,      |         | Automatic    | SWS\vlad      |         |
|                           | <u>Start</u> the service               | 🔍 SQL Server VSS Wri   | Provides th   | Started | Automatic    | Local System  |         |
|                           |                                        | 🔍 SSDP Discovery       | Discovers     |         | Disabled     | Local Service |         |
|                           | Description:                           | StarWind iSCSI SA.     | Charles       |         | Automatic (D | Local System  |         |
|                           | Exports local physical/virtual storage | 🧟 System Center Virt 💻 | Stop          | Started | Automatic    | Local System  |         |
|                           | devices as ISCSI targets               | 🥋 System Event Notif   | Bouco         | Started | Automatic    | Local System  |         |
|                           |                                        | 🏩 Task Scheduler       | Pecime        | Started | Automatic    | Local System  |         |
|                           |                                        | 🐏 TCP/IP NetBIOS He    | Dectort       | Started | Automatic    | Local Service |         |
|                           |                                        | 🔍 Telephony 📃          | Nestart       | -       | Manual       | Network S     |         |
|                           |                                        | 🏩 Thread Ordering Se   | All Tasks 💦 🕨 | •       | Manual       | Local Service |         |
|                           |                                        | 🔍 TPM Base Services 👘  | Defrech       | -       | Manual       | Local Service |         |
|                           |                                        | 🔍 UPnP Device Host 📃   | Refresh       | _       | Disabled     | Local Service |         |
|                           |                                        | 🥋 User Profile Service | Properties    | Started | Automatic    | Local System  |         |
|                           |                                        | 🏩 Virtual Disk 👘 👘     |               | 5tarted | Manual       | Local System  |         |
|                           |                                        | 🔍 Volume Shadow Co     | нер           |         | Manual       | Local System  |         |
|                           |                                        | 🎑 Windows Audio        | Manages a     |         | Manual       | Local Service |         |
|                           |                                        | 🥋 Windows Audio End    | Manages a     |         | Manual       | Local System  |         |
|                           |                                        | 🥋 Windows CardSpace    | Securely e    |         | Manual       | Local System  |         |
|                           |                                        | 🥋 Windows Color Sys    | The WcsPl     |         | Manual       | Local Service |         |
|                           |                                        | 🥋 Windows Driver Fo    | Manages u     |         | Manual       | Local System  |         |
|                           |                                        | 🥋 Windows Error Rep    | Allows erro   |         | Manual       | Local System  |         |
|                           |                                        | 🥋 Windows Event Coll   | This servic   |         | Manual       | Network S     |         |
|                           |                                        | 🎑 Windows Event Log    | This servic   | Started | Automatic    | Local Service |         |
|                           |                                        | 🏩 Windows Firewall     | Windows Fi    | Started | Automatic    | Local Service |         |
|                           |                                        | 🎡 Windows Font Cac     | Optimizes     | Started | Automatic (D | Local Service | -       |
|                           | Extended Standard                      |                        |               |         |              |               |         |
| Start service StarWind iS | CSI SAN Software on Local Computer     |                        |               |         |              |               |         |

- **3.** Launch **StarWind Management Console** and connect StarWind Servers (please refer to StarWind Help or <u>StarWind Quick Start Guide</u> for more detailed information).
- 4. Select an HA device on the Target List tab and check its synchronization status below, in Device Properties.
- **5.** If synchronization does not start automatically, perform start it manually (see the **Manual Synchronization** section). Wait until synchronization is complete.

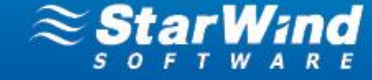

| StarWind Management Console                         |                                        |                                          |                              |              |               | _ D ×   |
|-----------------------------------------------------|----------------------------------------|------------------------------------------|------------------------------|--------------|---------------|---------|
| File Host Target Options Help                       |                                        |                                          |                              |              |               |         |
| Refresh Connect Disconnect Add StarWind Server Remo | ove Host Add Device Remove Target Help | 😫 Deduplicated Disk 💾 High Ava           | ilability Image 🚺 Image File | RAM RAM Disk |               |         |
| StarWind Servers                                    | Target List CHAP Permissions A         | ccess Rights                             |                              | â            | ≥ <b>Şt</b> a |         |
|                                                     | Target Alias Tar                       | get IQN                                  |                              | c            | lustering     | Group   |
| Devices                                             | ZHASecondNode iqn.                     | 2008-08.com.starwindsoftware:172.16.0.48 | -hasecondnode                | Y            | es            | General |
| H Backup                                            |                                        |                                          |                              |              |               |         |
|                                                     | [HASecondNode]                         |                                          |                              |              |               |         |
|                                                     | Devices (SCSI Sessions (5) CHAP Permis | sions                                    |                              |              |               |         |
|                                                     | Device Name                            |                                          | Device Type                  | State        |               |         |
|                                                     | HAImage1                               | 0                                        | HA                           | Active       |               |         |
|                                                     |                                        |                                          |                              |              |               |         |
|                                                     | Deuise Preparties                      |                                          |                              |              |               |         |
|                                                     | Device Propercies                      |                                          |                              |              |               |         |
|                                                     | Device:                                | HAImage1                                 |                              |              |               |         |
|                                                     | Size:                                  | 100 GB                                   |                              |              |               |         |
|                                                     | First Server                           |                                          |                              |              |               |         |
|                                                     | Target Name:                           | ign.2008-08.com.starwindsoftware:        | 172.16.0.48-hasecondnode     |              |               |         |
|                                                     | Virtual Disk:                          | My Computer\D\HA.img                     |                              |              |               |         |
|                                                     | Priority:                              | Second                                   |                              |              |               |         |
|                                                     | Auto synchronization after failure:    | Yes                                      |                              |              |               |         |
|                                                     | Synchronization Type:                  | Full                                     |                              |              |               |         |
|                                                     | Synchronizing:                         | 1%                                       |                              |              |               |         |
| A A A                                               | Second Server                          |                                          |                              |              |               |         |
|                                                     |                                        | : 2000 00ti-dft                          | 170.14.0.47.5-               |              |               |         |
|                                                     | Priority                               | First                                    | 172.10.0.47-Ma               |              |               |         |
|                                                     | Synchronization Channel                | 172 16 11 47:3260:1 🐼 172 16             | 10 47:3260:1 🔗               |              |               |         |
|                                                     | Heartheat Channel:                     | 172.16.0.47:3260:1                       | 101111020011 🐨               |              |               |         |
|                                                     | Synchronization Status:                | Synchronized                             |                              |              |               |         |
|                                                     |                                        |                                          |                              |              |               |         |
| <b>VO</b>                                           | Cache                                  |                                          |                              |              |               |         |
|                                                     | Cache:                                 | Write-back caching                       |                              |              |               |         |
|                                                     | Cache size:                            | 128                                      |                              |              |               |         |
|                                                     |                                        |                                          |                              |              |               |         |
| StarWind Software Ready                             |                                        |                                          |                              |              |               |         |

**6.** Connect HA targets to the client node.

### Take the following steps on ESXi servers:

- 1. Launch vSphere Client: Start->All Programs->VMware->VMware vSphere Client.
- 2. Switch to the Configuration tab and click Storage Adapters in the Hardware pane.
- **3.** Select a storage adapter from the **iSCSI Software Adapter** list and click the **Properties** link in the **Details** section.
- 4. Switch to the Dynamic Discovery tab of the iSCSI Initiator window.
- 5. Click Add.
- 6. Enter an IP address and port of a StarWind Server.
- 7. Click OK.

| ć | Add Send Target                                                                                           | Server                | × |  |  |  |  |  |
|---|----------------------------------------------------------------------------------------------------|-----------------------|---|--|--|--|--|--|
|   | iSCSI Server:                                                                                             | 172.16.11.47          | - |  |  |  |  |  |
|   | Port:                                                                                                    | 3260                  |   |  |  |  |  |  |
|   | Parent:                                                                                                   |                       |   |  |  |  |  |  |
|   | Authentication may need to be configured before a session can be established with any discovered targets. |                       |   |  |  |  |  |  |
|   |                                                                                                    | <u>C</u> HAP          |   |  |  |  |  |  |
|   |                                                                                                    | OK Cancel <u>H</u> el | > |  |  |  |  |  |

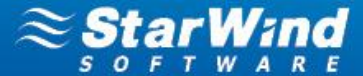

8. Perform the same action for all StarWind Servers.

| iSCSI Initiator (vmhba39) P     | roperties               |                       |                  |         |
|---------------------------------|-------------------------|-----------------------|------------------|---------|
| eneral Network Configuration    | Dynamic Discovery       | Static Discovery      |                  |         |
| Send Targets                    |                         |                       |                  |         |
| Discover iSCSI targets dynamica | ally from the following | locations (IPv4, host | name):           |         |
| iSCSI Server Location           |                         |                       |                  |         |
| 172.16.11.47:3260               |                         |                       |                  |         |
|                                 |                         |                       |                  |         |
|                                 |                         | <u>A</u> dd           | <u>R</u> emove S | ettings |
|                                 |                         |                       | Close            | Help    |

- 9. Switch to the Configuration tab and select Storage Adapters in the Hardware pane.
- 10. Select a storage adapter from the iSCSI Software Adapter list.
- **11.** Right-click each device and click **Attach.**

| Details                                                                                                    |                                         |                    |                   |     |      |            |           |                |
|----------------------------------------------------------------------------------------------------|-----------------------------------------|--------------------|-------------------|-----|------|------------|-----------|----------------|
| vmhba39           Model:         iSCSI Software Ad           iSCSI Name:         ign. 1998-01.com.v           iSCSI Allas:         Connected Targets:         2 | lapter<br>vmware:s3n5<br>es: 1 Paths: 2 |                    |                   |     |      |            |           | Properties     |
| View: Devices Paths                                                                                                    |                                         |                    |                   |     |      |            |           |                |
| Name                                                                                                    | Identifier                              | Runtime Name       | Operational State | LUN | Туре | Drive Type | Transport | Capacity Owner |
| ROCKETISCSIDisk (eui f1d89380ch434)                                                                                                    | eui.f1d89380cb434275                    | 5 vmhba39:C0:T0:L0 | Unmounted         | 0   | disk | Non-SSD    |           | 0,00 B NMP     |
| Rename                                                                                                    |                                         |                    |                   |     |      |            |           |                |
| Manage Paths                                                                                                    |                                         |                    |                   |     |      |            |           |                |
| Attach                                                                                                    |                                         |                    |                   |     |      |            |           |                |
| Copy identifier to                                                                                                    | dipboard                                |                    |                   |     |      |            |           |                |

12. Select Storage in the Hardware pane. Right-click the required datastore and select Mount.

| View:  | Datasto                                          | ores D    | evices                 |       |        |          |           |       |                     |                       |  |  |  |            |  |
|--------|--------------------------------------------------|-----------|------------------------|-------|--------|----------|-----------|-------|---------------------|-----------------------|--|--|--|------------|--|
| Datast | atastores Refresh Delete Add Storage Rescan All. |           |                        |       |        |          |           |       |                     |                       |  |  |  | Rescan All |  |
| Identi | ification                                        |           | Device                 | Drive | Type C | Capacity | Free      | Туре  | Last Update         | Hardware Acceleration |  |  |  |            |  |
|        | datastore                                        | 2         | Local ATA Disk (t      | Non-S | SD 14  | 14,00 GB | 124,73 GB | VMFS5 | 17.10.2012 18:21:22 | Unknown               |  |  |  |            |  |
|        | HAstoragi                                        | e (inacti | ROCKET iSCSLD          | Non-S |        | N/A      | N/A       | N/A   |                     | Unknown               |  |  |  |            |  |
|        |                                                  | Br        | owse Datastore         |       |        |          |           |       |                     |                       |  |  |  |            |  |
|        |                                                  | Re        | name                   |       |        |          |           |       |                     |                       |  |  |  |            |  |
|        |                                                  | Mo        | unt                    |       |        |          |           |       |                     |                       |  |  |  |            |  |
|        |                                                  | De        | lete                   |       |        |          |           |       |                     |                       |  |  |  |            |  |
|        |                                                  | Re        | fresh                  |       |        |          |           |       |                     |                       |  |  |  |            |  |
|        |                                                  | Co        | py to Clipboard Ctrl+C |       |        |          |           |       |                     |                       |  |  |  |            |  |
|        |                                                  |           |                        |       |        |          |           |       |                     |                       |  |  |  |            |  |

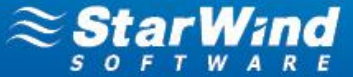

**13.** Now you can register a virtual machine. Right-click the appropriate datastore and click **Browse Datastore** on the shortcut menu.

| View | : Datas     | tores Devi           | ces               |                   |            |           |           |       |                     |               |                     |                       |            |
|------|-------------|----------------------|-------------------|-------------------|------------|-----------|-----------|-------|---------------------|---------------|---------------------|-----------------------|------------|
| Data | stores      |                      |                   |                   |            |           |           |       |                     |               | Refresh Dele        | te Add Storage F      | Rescan All |
| Ide  | ntification | ~                    | Status            | Device            | Drive Type | Capacity  | Free      | Туре  | Last Update         | Alarm Actions | Storage I/O Control | Hardware Acceleration |            |
|      | datasto     | re2                  | Normal            | Local ATA Disk (t | Non-SSD    | 144,00 GB | 124,15 GB | VMFS5 | 18.10.2012 17:09:08 | Enabled       | Disabled            | Unknown               |            |
|      | HAs         | Browse D             | atastore          |                   | Non-SSD    | 99,75 GB  | 83,79 GB  | VMFS5 | 18.10.2012 17:09:08 | Enabled       | Disabled            | Not supported         |            |
|      |             | Alarm                |                   | •                 |            |           |           |       |                     |               |                     |                       |            |
|      |             | Assign Us            | er-Defined Storag | e Capability      |            |           |           |       |                     |               |                     |                       |            |
|      |             | Rename               |                   |                   |            |           |           |       |                     |               |                     |                       |            |
|      |             | Unmount<br>Delete    |                   |                   |            |           |           |       |                     |               |                     |                       |            |
|      |             | Open in N<br>Refresh | ew Window         | Ctrl+Alt+N        |            |           |           |       |                     |               |                     |                       |            |
|      |             | Properties           | s                 |                   |            |           |           |       |                     |               |                     |                       |            |
|      |             | Copy to C            | lipboard          | Ctrl+C            |            |           |           |       |                     |               |                     |                       |            |
|      |             |                      |                   |                   |            |           |           |       |                     |               |                     |                       |            |

**14.** Navigate to the folder named after the virtual machine. Right-click the <virtual machine>.vmx file and click **Add to Inventory**.

| 🕑 Datastore Browser - [HAstorage]                |                                                                                                    |                                                                                                    |                                                                                                    |
|--------------------------------------------------|----------------------------------------------------------------------------------------------------|----------------------------------------------------------------------------------------------------|----------------------------------------------------------------------------------------------------|
| B (K) (7) (8) (8) (8) (8) (8) (8) (8) (8) (8) (8 |                                                                                                    |                                                                                                    |                                                                                                    |
| Folders Search                                   | [HAstorage] vmF5       Name       vmr5, vmv       of transformation       vmvat       Add to Inventory       vmvat       Go to Folder       vmwat       Outl       vmwat       Copy       vmwat       Paste       vmwat       Inflate       vmwat       Download       Move to       Rename | Size         Type         Path           0,00 KB         Virtual Machine         [HAstorage] vmF           284,43 KB         Virtual Machine         [HAstorage] vmF           8,48 KB         Non-volatile me         [HAstorage] vmF           197,90 KB         Virtual Machine         [HAstorage] vmF           188,46 KB         Virtual Machine         [HAstorage] vmF           84,46 KB         Virtual Machine         [HAstorage] vmF           263,58 KB         Virtual Machine         [HAstorage] vmF           152,13 KB         Virtual Machine         [HAstorage] vmF           102,15 KB         Virtual Machine         [HAstorage] vmF           28 640,00 K         Virtual Disk         [HAstorage] vmF | Modif<br>5 18.10.<br>5 18.10.<br>5 18.10.<br>5 18.10.<br>5 18.10.<br>5 18.10.<br>5 18.10.<br>5 18.10.<br>5 18.10.<br>5 18.10.<br>5 18.10. |
| 1 object selected 0,00 B                         | Delete from Disk                                                                                                    |                                                                                                    | <b>)</b>                                                                                                    |

**15.** The **Add to Inventory** wizard opens. Follow the wizard's steps to add a virtual machine.

| 🛃 Add to Inventory            |                                                                                                    |
|-------------------------------|----------------------------------------------------------------------------------------------------|
| Name<br>Enter a name for this | virtual machine                                                                                                    |
| Name                          | Name:                                                                                                    |
| Resource Pool                 | vmFS                                                                                                    |
| Ready to Complete             | Virtual machine (VM) names may contain up to 80 characters and they must be unique within each<br>vCenter Server VM folder.                          |
|                               | VM folders are not viewable when connected directly to a host. To view VM folders and specify a location for this VM, connect to the vCenter Server. |
| Help                          | Sack Next ≥ Cancel                                                                                                    |

16. Right-click a VM and click Power -> Power On.

| 🛃 172.16.0.45    | - vSphere Client                                                                                                    |                                        |                                                                                                    |                                                                                              |                                                                                       |                     |             |
|------------------|----------------------------------------------------------------------------------------------------|----------------------------------------|----------------------------------------------------------------------------------------------------|----------------------------------------------------------------------------------------------|---------------------------------------------------------------------------------------|---------------------|-------------|
| File Edit View   | Inventory Administra                                                                                                    | tion Plug-ins Help                     |                                                                                                    |                                                                                              |                                                                                       |                     |             |
|                  | 🔥 Home 🕨 🚮 Inve                                                                                                    | entory 🕨 🛐 Inver                       | ntory                                                                                                    |                                                                                              |                                                                                       |                     |             |
|                  | ) G 🔯 🕅                                                                                                    | 19 🖻 🄛                                 | 🧇 🤣                                                                                                    |                                                                                              |                                                                                       |                     |             |
| □ □ 172.16.0     | 0.45                                                                                                    | vm2<br>Getting Starter                 | Summary Resource All                                                                                                    | ocation Perf                                                                                 | ormance Events                                                                        | Console Permissions |             |
|                  | Power                                                                                                    | •                                      | Power On                                                                                                    | Ctrl+B                                                                                       |                                                                                       |                     | close tab 🗵 |
| 1<br>1<br>1<br>1 | Guest<br>Snapshot<br>Open Console<br>Edit Settings<br>Add Permission<br>Report Performance<br>Rename<br>Open in New Window.<br>Remove from Inventor<br>Delete from Disk | Ctrl+P<br><br>Ctrl+Alt+N<br>ry         | Power Off<br>Suspend<br>Reset<br>Shut Down Guest<br>Restart Guest<br>Virtual machine is<br>ou can use virtual<br>vironments, as test<br>ver applications.<br>es run on hosts. Th<br>achines. | Ctrl+E<br>Ctrl+Z<br>Ctrl+T<br>Ctrl+D<br>Ctrl+R<br>an isolated<br>machines as<br>ing environr | like a<br>and<br>a virtual<br>computing<br>s desktop or<br>ments, or to<br>st can run | Virtual Machines    | Host        |
|                  |                                                                                                    | Basic Tasks<br>Power or<br>Bedit virtu | n the virtual mach<br>Jal machine settin                                                                                                    | ine<br>gs                                                                                    |                                                                                       | vSphere Client      |             |

Take the following steps on Hyper-V servers:

- 1. Launch iSCSI Initiator: Start->Administrative Tools->iSCSI Initiator.
- 2. Select each target and click Connect.

|                      | Discovery                 | Favorite Targets                              | Volumes and Devic                      | es   RAD   | )IUS Configurat  | ion |
|----------------------|---------------------------|-----------------------------------------------|----------------------------------------|------------|------------------|-----|
| uick Cor             | nnect                     |                                               |                                        |            |                  |     |
| lo discov<br>DNS nam | er and log<br>e of the ta | ) on to a target usin<br>arget and then click | ng a basic connectio<br>Quick Connect. | n, type tl | he IP address or |     |
| [arget:              |                           |                                               |                                        |            | Quick Connect    | i   |
| iscovere             | ed targets                |                                               |                                        |            |                  |     |
|                      |                           |                                               |                                        |            | <u>R</u> efresh  |     |
| Name                 |                           |                                               |                                        |            | Status           |     |
| iqn.200              | 3-08.com.:                | starwindsoftware:1                            | 72.16.0.47-ha                          |            | Connected        |     |
| iqn.200              | 3-08.com.:                | starwindsoftware:1                            | 72.16.0.48-haseco                      | ndnode     | Connected        |     |
|                      |                           |                                               |                                        |            |                  |     |
|                      |                           |                                               |                                        |            |                  |     |

3. Launch Server Manager: Start->Administrative Tools->Server Manager.

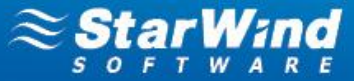

4. Click the **Disk Management** item and check whether the disk is online. If needed right-click the disk and click **Online** on the shortcut menu.

| 📕 Server Manager          |                                                                                                    |                   |
|---------------------------|----------------------------------------------------------------------------------------------------|-------------------|
| File Action View Help     |                                                                                                    |                   |
| 🗢 🔿 🖄 📅 🔽 🖬 🛃 🖆           | 월 😼                                                                                                    |                   |
| Server Manager (S3N6)     | Disk Management Volume List + Graphical View                                                                    | Actions           |
|                           | Volume Layout Type File System Status Capacity Fre                                                              | ee Disk Managem 🔺 |
| Diagnostics               | G (C:) Simple Basic NTF5 Healthy (System, Boot, Page File, Active, Crash Dump, Primary Partition) 47,85 GB 5,   | More Actions      |
| Configuration     Storage | Call ATA (C:) Simple Basic NTPS Reaking (Primary Parktion) 101,20 GB 9,                                         |                   |
| Windows Server Backup     |                                                                                                    |                   |
| 📄 Disk Management         | 4                                                                                                    |                   |
|                           |                                                                                                    | 3                 |
|                           | Basic (C:) DATA (E:)                                                                                            |                   |
|                           | 149,05 GB 47,85 GB NTFS<br>Online Healthy (System, Boot, Page File, Active, Crash D Healthy (Primary Partition) |                   |
|                           |                                                                                                    |                   |
|                           | GDisk 1                                                                                                    |                   |
|                           | Basic<br>465,76 GB 300,00 GB 165,76 GB                                                                          |                   |
|                           |                                                                                                    |                   |
|                           |                                                                                                    | -                 |
|                           | GDisk 2<br>Basic                                                                                                |                   |
|                           | 100,00 GB 100,00 GB 00,00 GB                                                                                    |                   |
|                           | Help                                                                                                    |                   |
|                           | Properties                                                                                                    |                   |
|                           | Help                                                                                                    |                   |
|                           |                                                                                                    |                   |
|                           |                                                                                                    |                   |
|                           |                                                                                                    |                   |
|                           |                                                                                                    |                   |
|                           |                                                                                                    |                   |
|                           |                                                                                                    |                   |
|                           |                                                                                                    |                   |
|                           | Unallocated Primary partition                                                                                   |                   |
|                           |                                                                                                    |                   |

**5.** Virtual disks stored on the HA device will become available for the previously created VMs. Now you can start VMs in **Hyper-V Manager**.

| i ver i idnager             |                                                 |                   |           |                           |                                |          | _ 0            |
|-----------------------------|-------------------------------------------------|-------------------|-----------|---------------------------|--------------------------------|----------|----------------|
| Action View Help            |                                                 |                   |           |                           |                                |          |                |
| 🔿 🙋 📊 🚺                     |                                                 |                   |           |                           |                                |          |                |
| erver Manager (53N6)        | 53N6                                            |                   |           |                           |                                | Acti     | ons            |
| Roles<br>II = File Services |                                                 |                   |           |                           |                                | 53N      | 6              |
| - Kite Services             | ¥irtual Machines                                | 1 -               | 1         |                           | - 1                            |          | New            |
| 🖃 🏭 Hyper-V Manager         | Name A                                          | State             | CPU Usage | Assigned Memory Memory De | emand   Memory Status   Uptime | 1        | Import Virtu   |
| 3N6                         | VMAD+IIS                                        | Ult<br>Off        |           |                           |                                | <b>1</b> | Import virtus. |
| Features                    | vmClusterNode2                                  | Off               |           |                           |                                | 1        | Hyper-V Se     |
| Diagnostics                 | vmClusterNode3                                  | Off               |           |                           |                                | 2        | Virtual Net    |
| Storage                     | vmDataCenter                                    | Off               |           |                           |                                |          | Edit Diak      |
| Windows Server Backup       | vmFS                                            | Off               |           |                           |                                |          | LUIC DISK      |
| Disk Management             | vmSQL                                           | Running           | 2%        | 512 MB                    | 00:00:2                        |          | Inspect Dis    |
|                             |                                                 |                   |           |                           |                                |          | Stop Service   |
|                             |                                                 |                   |           |                           |                                | X        | Remove Se      |
|                             | -                                               |                   |           |                           |                                | Q        | Refresh        |
|                             |                                                 |                   |           |                           |                                |          | View           |
|                             | Snapshots                                       |                   |           |                           | ۲                              | 2        | Liele          |
|                             |                                                 | -                 |           |                           |                                |          | пер            |
|                             | I he selected virtual machine has no snapshots. |                   |           |                           |                                |          | 5QL            |
|                             |                                                 |                   |           |                           |                                | -        | Connect        |
|                             |                                                 |                   |           |                           |                                |          | Settings       |
|                             |                                                 |                   |           |                           |                                |          | Turn Off       |
|                             |                                                 |                   |           |                           |                                | 0        | Shut Down      |
|                             |                                                 |                   |           |                           |                                | 0        | Save           |
|                             |                                                 |                   |           |                           |                                |          | Pause          |
|                             |                                                 |                   |           |                           |                                |          | Reset          |
|                             | vmSQL                                           |                   |           |                           |                                | 3        | Snapshot       |
|                             |                                                 |                   |           |                           |                                | =1       | Rename         |
|                             | Create                                          | ed: 17.10.2012 20 | :05:19    | Heartbeat:                | No Contact                     | 2        | Help           |
|                             | Notes                                           | : None            |           | Assigned Memory:          | 512 MB                         |          | -              |
|                             |                                                 |                   |           |                           |                                |          |                |
|                             |                                                 |                   |           |                           |                                |          |                |

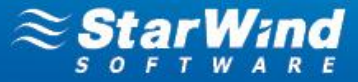

# **CHANGING SYNCHRONIZATION AND HEARTBEAT CHANNELS**

To change synchronization or heartbeat channels or replace a NIC:

1. Launch StarWind Management Console and connect to the first StarWind HA partner.

2. Right-click the required HA device and click **Replication manager** on the shortcut menu.

| Target List CHAP Permissions A         | ccess Rights                 |                  |             |        |            |         | SOFIWAR |
|----------------------------------------|------------------------------|------------------|-------------|--------|------------|---------|---------|
| Target Alias Tar                       | get IQN                      |                  |             |        | Clustering | Group   |         |
| 📥 HA iqn.                              | 2008-08.com.starwindsoftware | e:172.16.0.47-ha |             |        | Yes        | General |         |
|                                        |                              |                  |             |        |            |         |         |
|                                        |                              |                  |             |        |            |         |         |
|                                        |                              |                  |             |        |            |         |         |
|                                        |                              |                  |             |        |            |         |         |
| [HA]                                   |                              |                  |             |        |            |         |         |
| Devices iSCSI Sessions (5) CHAP Permis | ssions                       |                  |             |        |            |         |         |
| Device Name                            |                              | LUN              | Device Type | State  |            |         |         |
| HAImage1                               | 1                            | 0                | HA          | Active |            |         |         |
| Remove Device                          |                              |                  |             |        |            |         |         |
| Force Remove Device                    |                              |                  |             |        |            |         |         |
| synchronization                        |                              |                  |             |        |            |         |         |
| Device                                 | Settings                     |                  |             |        |            |         |         |
| Change Synchronization Priorit         | /                            |                  |             |        |            |         |         |
| Device 🚓 Replication manager           |                              |                  |             |        |            |         |         |
| Size: Mark As Synchronized             |                              |                  |             |        |            |         |         |
| Extend Size of HA Device               |                              |                  |             |        |            |         |         |

3. HA Device Replication manager appears. Click the Remove replica button on the toolbar.

| Replication manager for HAI                                                       | mage1 🛛 🗙                                                                  |
|-----------------------------------------------------------------------------------|----------------------------------------------------------------------------|
| Refresh Add replica Remove r                                                      | eplica                                                                     |
| Replication partner                                                               |                                                                            |
| iqn.2008-08.cor<br>Connection status:<br>Synchronization sta<br>Mode: Synchronous | n.starwindsoftware:172.16.0.48-hasecondnode<br>Active<br>tus: Synchronized |
|                                                                                   |                                                                            |
| Properties                                                                        |                                                                            |
| Host Name:                                                                        | S3N8                                                                       |
| Target Name:                                                                      | iqn.2008-08.com.starwindsoftware:172.16.0.48-hasecondnode                  |
| Mode:                                                                             | Synchronous                                                                |
| Priority:                                                                         | Second                                                                     |
| Synchronization status:                                                           | Synchronized                                                               |
| Synchronization channel:                                                          | 172.16.11.48:3260 172.16.10.48:3260                                        |
| Heartbeat channel:                                                                | 172.16.0.48:3260                                                           |
|                                                                                   |                                                                            |
|                                                                                   | Help Close                                                                 |

4. Click Yes to confirm the deletion.

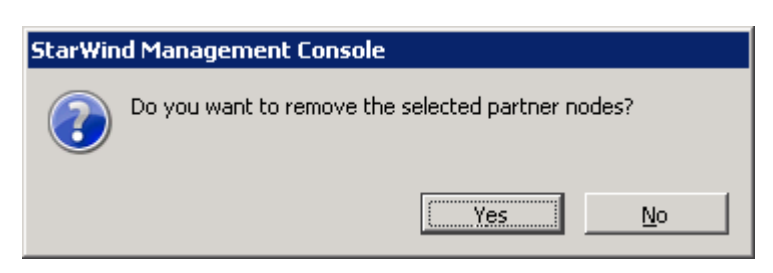

5. Connect to the second HA partner node.

| StarWind Management Console                                |                                     |                                  |                 |                          |        |            | <u>- 🗆 ×</u> |
|------------------------------------------------------------|-------------------------------------|----------------------------------|-----------------|--------------------------|--------|------------|--------------|
| File Host Target Options Help                              |                                     |                                  |                 |                          |        |            |              |
| Refresh Connect Disconnect Add StarWind Server Remove Host | Add Device Remove Target            | Deduplicated Disk                | Availability Im | age 🧾 Image File RAM RAI | M Disk |            |              |
| StarWind Servers<br>S3X7 ( 172.16.0.47 ) : 3261            | Target List CHAP Permissions        | Access Rights                    |                 |                          |        | ≈şţą       | ar Wind      |
| Targets                                                    | Target Alias                        | Target IQN                       | 172 16 0 40     |                          |        | Clustering | Group        |
| Devices                                                    | ASecononode                         | ign.2008-08.com.starwindsoftware | :172.16.0.464   | nasecondnode             |        | tes        | General      |
| S3N8 (172.16.0.48): 3261                                   | [HASecondNode]                      |                                  |                 |                          |        |            |              |
| Devices                                                    | Devices SCSI Sessions CHAP Per      | missions                         | IUN             | Device Type              | State  | 1          |              |
| + Backup                                                   | All HAImage 1                       |                                  | 0               | HA                       | Active |            |              |
|                                                            |                                     |                                  |                 |                          |        |            |              |
|                                                            | Device Properties                   |                                  |                 |                          |        |            |              |
|                                                            | Device:                             | HAImage 1                        |                 |                          |        |            |              |
|                                                            | Size:                               | 100 GB                           |                 |                          |        |            |              |
| 9                                                          | First Server                        |                                  |                 |                          |        |            |              |
|                                                            | Target Name:                        | iqn.2008-08.com.star             | vindsoftware:1  | 72.16.0.48-hasecondnode  |        |            |              |
| A A A A A A A A A A A A A A A A A A A                      | Virtual Disk:                       | My Computer \D \HA.im            | g               |                          |        |            |              |
|                                                            | Priority:                           | Second                           |                 |                          |        |            |              |
|                                                            | Auto synchronization after failure: | Yes                              |                 |                          |        |            |              |
| la h                                                       | Synchronization Status:             | Not synchronized                 |                 |                          |        |            |              |
|                                                            | Cache                               |                                  |                 |                          |        |            |              |
|                                                            | Cache:                              | Write-back caching               |                 |                          |        |            |              |
|                                                            | Cache size:                         | 128                              |                 |                          |        |            |              |
|                                                            |                                     |                                  |                 |                          |        |            |              |
|                                                            |                                     |                                  |                 |                          |        |            |              |
| ///                                                        |                                     |                                  |                 |                          |        |            |              |
| 11/                                                        |                                     |                                  |                 |                          |        |            |              |
| StarWind Software Ready                                    |                                     |                                  |                 |                          |        |            | //           |

6. Right-click the target and click **Remove Target**.

| Target List  | CHAP Permissions Access Rights                                          |           |                      |                 |        | 50         | FTWARE  |
|--------------|-------------------------------------------------------------------------|-----------|----------------------|-----------------|--------|------------|---------|
| Target Alias | Target IQN                                                              |           |                      |                 |        | Clustering | Group   |
| HASecond     | Add Target                                                              | otarwinds | oftware: 172. 16.0.4 | 18-hasecondnode |        | Yes        | General |
|              | Add a New Device to the Target<br>Add an Existing Devices to the Target |           |                      |                 |        |            |         |
| Device Nam 8 | Remove Target<br>Force Remove Target                                    | ┡         | LUN                  | Device Type     | State  |            |         |
| HAImag —     | Move to group                                                           |           | 0                    | HA              | Active |            |         |
| Device Prop  | Refresh<br>erues                                                        |           |                      |                 |        |            |         |

7. Click Yes to confirm the deletion.

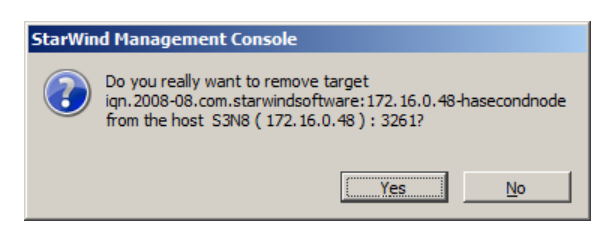

### 8. Select the first HA partner node again. Right-click the target and click Manage nodes.

| Target | Alias                                 | Target IQN     |                      |               | Clusteri | ng Group |  |  |
|--------|---------------------------------------|----------------|----------------------|---------------|----------|----------|--|--|
| 🛄 HA   | HA iqn. 2008-08.com.starwindsoftware: |                |                      | a             | Yes      | General  |  |  |
|        |                                       |                |                      |               |          |          |  |  |
|        | [HA]                                  |                |                      |               |          |          |  |  |
| Dev    | ices (ISCSI Sessions (2) CHAP P       | ermissions     |                      |               |          |          |  |  |
| Device | Name                                  |                | LUN                  | Device Type   | State    |          |  |  |
| НА НА  | 8 Remove Device                       |                | 0                    | HA            | Active   |          |  |  |
|        | 8 Force Remove Device                 |                |                      |               |          |          |  |  |
| Dev    | Synchronization                       |                |                      |               |          |          |  |  |
| Dev    | 👰 Change Partner Authenticatio        | n Settings ge1 |                      |               |          |          |  |  |
| Size   | Change Synchronization Priori         | ty β           |                      |               |          |          |  |  |
| Ein    | 🖧 Manage nodes                        |                |                      |               |          |          |  |  |
|        | Mark As Synchronized                  |                |                      | -             |          |          |  |  |
| Tar    | Extend Size of HA Device,             | 08-08.com.     | starwindsoftware: 17 | '2.16.0.47-ha |          |          |  |  |

### 9. HA Device Replication manager appears. Click Add replica on the toolbar.

| Replication manager for HAImage1 | ×    |
|----------------------------------|------|
| Refresh Add replica              |      |
| Replication partner              |      |
| There are no items to show.      |      |
|                                  |      |
|                                  |      |
|                                  |      |
|                                  |      |
|                                  |      |
|                                  |      |
|                                  |      |
|                                  |      |
|                                  |      |
|                                  |      |
| Properties                       |      |
| Host Name:                       |      |
| Target Name:                     |      |
| Mode:                            |      |
| Priority:                        |      |
| Synchronization status:          |      |
| Synchronization channel:         |      |
| Heartbeat channel:               |      |
|                                  |      |
|                                  |      |
|                                  | Help |
|                                  |      |

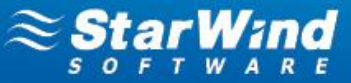

**10.** Specify an IP address of the second StarWind HA partner node.

| dd partner no   | de                      |       |  |      |
|-----------------|-------------------------|-------|--|------|
|                 |                         |       |  |      |
| Host: 172.16.   | 0.48                    | Port: |  | 3261 |
| Authentication: | Use default credentials |       |  | •    |
| Username:       | root                    |       |  |      |
| Password:       | •••••                   |       |  |      |
|                 |                         |       |  |      |
|                 |                         |       |  |      |
|                 |                         |       |  |      |
|                 |                         |       |  |      |
|                 |                         |       |  |      |
|                 |                         |       |  |      |
|                 |                         |       |  |      |
|                 |                         |       |  |      |
|                 |                         |       |  |      |

- 11. Click Next to continue.
- **12.** Specify target and virtual disk parameters.
- 13. Select Create HA from virtual disk radio button.

**14.** Specify the previously used image file as a virtual disk on the second server.

| specify the target and virtual disk parameters.                       |     |
|-----------------------------------------------------------------------|-----|
|                                                                       |     |
|                                                                       |     |
| Server address: 172.16.0.48                                           |     |
| Target Alias: HASecondNode                                            |     |
| Target Name Iqn.2008-08.com.starwindsoftware:172.16.0.48-hasecondnode | _   |
| Mark as non-optimized path for ALUA                                   |     |
| • Create HA device from the virtual disk:                             |     |
| Specify file name for the virtual disk on the second server:          |     |
| My Computer\D\HA.img                                                  |     |
| Create new Size: 100 GB Y                                             |     |
| C Create HA device from the device:                                   |     |
| Select device Create new                                              |     |
|                                                                       |     |
|                                                                       |     |
|                                                                       |     |
| <u>Back</u> <u>N</u> ext > Cancel H                                   | elp |

15. Click Next to continue.

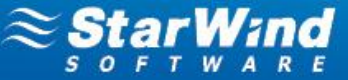

**16.** Specify synchronization and heartbeat channels.

| Select channel for synchronization and at least one heartbeat channel that is independent from the sync channel. |             |                    |                |  |  |  |
|----------------------------------------------------------------------------------------------------|-------------|--------------------|----------------|--|--|--|
| Interfaces                                                                                                    | Networks    | Sync and heartbeat | Heartbeat only |  |  |  |
| - Host Name: 172.                                                                                                | 16.0.48     |                    |                |  |  |  |
| .72.16.0.48                                                                                                    | 172.16.0.0  |                    |                |  |  |  |
| .72.16.1.48                                                                                                    | 172.16.1.0  |                    | <b>v</b>       |  |  |  |
| 72.16.10.48                                                                                                    | 172.16.10.0 | ✓                  |                |  |  |  |
| 72.16.11.48                                                                                                    | 172.16.11.0 |                    |                |  |  |  |
| Host Name: S3N7                                                                                                  | .SWS.COM    |                    |                |  |  |  |
| .72.16.0.47                                                                                                    | 172.16.0.0  |                    | ~              |  |  |  |
| .72.16.1.47                                                                                                    | 172.16.1.0  |                    | <b>v</b>       |  |  |  |
| 72.16.10.47                                                                                                    | 172.16.10.0 | <b>v</b>           |                |  |  |  |
| 72.16.11.47                                                                                                    | 172.16.11.0 | <b>v</b>           |                |  |  |  |
|                                                                                                    |             |                    |                |  |  |  |

- 17. Click Next to continue.
- **18.** Specify cache parameters (the cache type is set automatically in accordance with the partner cache type).

| Cache           | · · · · · · · · · · · · · · · · · · ·                                                                                                    |
|-----------------|----------------------------------------------------------------------------------------------------|
| ۲               | Write-back caching<br>Data write is done to the memory, and then the client request is completed. Modified memory blocks are<br>stored to the disk later. Each result of a read request is cached in the memory too. |
| 0               | Write-through caching<br>Data write is done synchronously to the memory and to the disk. Each result of a read request is cached in<br>the memory too.                                                               |
| 0               | No caching<br>Read and write requests are processed by the disk storage without caching.                                                                                                    |
| Set t<br>ache s | he maximum available cache size<br>ize (MB): 128                                                                                                    |

**19.** Click **Next** to continue.

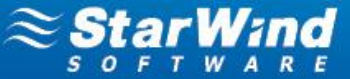

**20.** Confirm the settings of a new HA partner target.

| HA Node Wizard          | X                                                                                                    |
|-------------------------|----------------------------------------------------------------------------------------------------|
| 3 0                     | Add Device Wizard                                                                                                    |
| S                       | The following device will be added:                                                                                                    |
| scsi                    | HAImage4                                                                                                    |
| <b>H</b>                | You specified the following settings:                                                                                                    |
|                         | New Partner Host : 172.16.0.48<br>New Partner Management Port : 3261<br>New Partner Authentication : Use default credentials<br>New Partner Username : iqn.2008-08.com.starwindsoftware:172.16.0.48-hasecondnod<br>Mark as non-optimized path for ALUA : No<br>Partner Image : My Computer\D\HA.img<br>Create new : No<br>Cache mode : wb<br>Cache size : 128 |
| ≈ <mark>ŞtarWind</mark> | Click Next to add new device.                                                                                                    |
|                         | < <u>B</u> ack <u>N</u> ext > Cancel Help                                                                                                    |

**21.** Click **Next** to continue.

| HA Node Wizard |                                     | ×    |
|----------------|-------------------------------------|------|
| 3 0            | Add Device Wizard                   |      |
| S              | The following device was created:   |      |
| scsi           | HAImage4                            |      |
|                | Target name:                        |      |
|                |                                     | ×    |
| ≈ ŞtarWind     | To close this wizard click Finish.  |      |
|                | < <u>B</u> ack <b>Finish</b> Cancel | Help |

22. Click Finish to close the wizard.

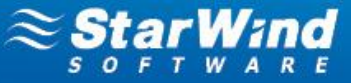

# **CONFIGURING CHAP FOR AN HA DEVICE**

- 1. Launch StarWind Management Console and connect the first StarWind HA partner node.
- 2. Right-click the HA device on the CHAP Permissions tab and click Add permission.

| Target List                                           | CHAP Permissions                                         | Access Rights |                      |                 |     |            |       |
|-------------------------------------------------------|----------------------------------------------------------|---------------|----------------------|-----------------|-----|------------|-------|
| Target Alias                                          |                                                          | Target IQN    |                      |                 |     | Clustering | Group |
| Awb iqn.2008-08.com.starwindsoftware:172.16.0.48-hawb |                                                          |               |                      |                 | Yes | General    |       |
| Devices 15C                                           | [HAwb]<br>Devices / BCSI Sessions (6) / CHAP Permissions |               |                      |                 |     |            |       |
| Target Chiar Na                                       | ine i raig                                               | erbener       | Iniciacor Crime Name | Thiddloi Secret |     |            |       |
|                                                       | Add Permission<br>Edit Permission<br>Delete Permission   |               |                      |                 |     |            |       |

- 3. Specify the values in the Target CHAP name, Target secret and Confirm secret fields.
- 4. Select Mutual CHAP authentication checkbox to ensure a higher level of iSCSI security.

| N | ew Permission Item    |            | x |
|---|-----------------------|------------|---|
|   | CHAP Authentication C | ptions     | ٦ |
|   | Target CHAP name:     | HA         |   |
|   | Target secret:        | •••••      |   |
|   | Confirm secret:       | •••••      |   |
|   | Mutual CHAP auth      | entication |   |
|   | Initiator CHAP name:  |            |   |
|   | Initiator secret:     |            |   |
|   | Confirm secret:       |            |   |
|   |                       |            |   |
|   |                       | OK Cancel  |   |

- 5. Click OK.
- 6. Read the notification and click OK.

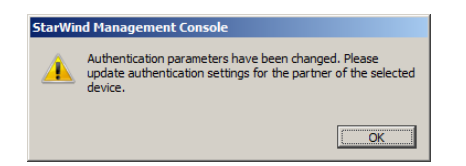

**7.** Connect to the second HA partner node.

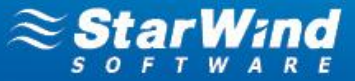

8. Right-click HA device and click Change Partner Authentication Settings.

**Note:** If you don't change partner authentication settings, the HA device will not be able to synchronize after the service restart.

| / Devices \iS | CSI Sessions (6) CHAP Permissions           |                       |                             |        |
|---------------|---------------------------------------------|-----------------------|-----------------------------|--------|
| Device Name   |                                             | LUN                   | Device Type                 | State  |
| HAImac 🧯      | Remove Device                               | 0                     | HA                          | Active |
| 8             | Force Remove Device                         |                       |                             |        |
| Device P      | Synchronization                             |                       |                             |        |
| Device: 👔     | Change Partner Authentication Settings      |                       |                             |        |
| Size:         | Change Synchronization Priority             |                       |                             |        |
| First Se 🤻    | Replication manager<br>Mark As Synchronized |                       |                             |        |
| Target N      | Extend Size of HA Device                    | 8.com.starwindsoftwar | re:172.16.0.48-hasecondnode |        |
| Virtual Draw  | Pry Compo                                   | er\D\HA.img           |                             |        |

- 9. Select the partner target with installed CHAP.
- **10.** Specify CHAP as an authentication type and enter local name and secret specified for the first server (refer to the item 2-4 of this section).

| ner Authentication                        | Settings                                                                                                    | × |
|-------------------------------------------|----------------------------------------------------------------------------------------------------|---|
| Authentication para<br>Specify partner au | Interior Interior Int |   |
|                                           |                                                                                                    |   |
| Partner: ign.2008-0                       | 8.com.starwindsoftware:172.16.0.47-ba                                                                                                    |   |
| raidion paneooo a                         |                                                                                                    |   |
| Authentication type:                      | CHAP                                                                                                    |   |
|                                           |                                                                                                    |   |
| Local name:                               | HA                                                                                                    |   |
| Local secret:                             | ••••••                                                                                                    |   |
| Peer name:                                |                                                                                                    |   |
| Peer secret:                              |                                                                                                    |   |
|                                           |                                                                                                    |   |
|                                           |                                                                                                    |   |
|                                           |                                                                                                    |   |
|                                           |                                                                                                    |   |
|                                           |                                                                                                    |   |
|                                           |                                                                                                    | - |
|                                           | < <u>B</u> ack Finish Cancel Help                                                                                                    |   |

- 11. Click Finish.
- **12.** Perform the actions described in the item 1-11 for another HA partner node.
- **13.** Specify a local name and secret to connect to the client node.

Take the following steps on ESXi servers:

- 1. Launch vSphere Client: Start->All Programs->VMware->VMware vSphere Client.
- 2. Switch to the Configuration tab and select Storage Adapters in the Hardware pane.
- 3. Select a storage adapter from the **iSCSI Software Adapter** list and click the **Properties** link in the **Details** section.
- 4. Switch to the Static Discovery tab of the iSCSI Initiator window.

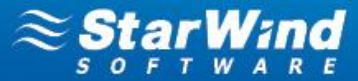

5. Select the target and click Settings.

| iSCSI Initiator (vmhba39) Pro       | perties                                         | <u> </u> |
|-------------------------------------|-------------------------------------------------|----------|
| General   Network Configuration   D | Dynamic Discovery Static Discovery              |          |
| Discovered or manually entered iS   | CSI targets:                                    |          |
| iSCSI Server Location               | Target Name                                     |          |
| 172.16.11.47:3260                   | iqn.2008-08.com.starwindsoftware:172.16.0.47-ha |          |
|                                     |                                                 |          |
|                                     | Add <u>R</u> emove <u>Setti</u>                 | ngs      |
|                                     | Close                                           | Help     |

### 6. Click CHAP.

| ć | Static Target Serv              | er Settings                                                                      | × |
|---|---------------------------------|----------------------------------------------------------------------------------|---|
|   | iSCSI Server:                   | 172. 16. 11. 47                                                                  |   |
|   | Port:                           | 3260                                                                             |   |
|   | iSCSI Target Name:              | 2008-08.com.starwindsoftware: 172.16.0.47-ha                                     |   |
|   | Parent:                         | 172.16.11.47:3260                                                                |   |
|   | Authenticatio<br>be established | n may need to be configured before a session can<br>d with the specified target. |   |
|   |                                 | <u>C</u> HAP <u>A</u> dvanced                                                    |   |
|   |                                 | Close <u>H</u> elp                                                               |   |

7. Clear the Inherit from parent checkbox and specify a CHAP name and secret.

**Note:** If you have specified mutual CHAP earlier, clear the **Inherit from parent** checkbox and specify a mutual CHAP name and secret.

| CHAP (target a | secret and Mutual CHAP secret must be different.<br>authenticates host) |
|----------------|-------------------------------------------------------------------------|
| Select option: | Use CHAP                                                                |
|                | Use initiator name                                                      |
| Name:          | HA                                                                      |
| Secret:        | **********                                                              |
| Mutual CHAP (  | n parent<br>host authenticates target)                                  |
| Select option: | Do not use CHAP                                                         |
|                | Use initiator name                                                      |
| Name:          |                                                                         |
| Secret:        |                                                                         |
|                |                                                                         |

### f. Click OK.

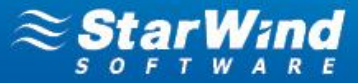

Take the following steps on Hyper-V servers:

- 1. Launch iSCSI Initiator: Start->Administrative Tools->iSCSI Initiator.
- 2. Select the required target and click Connect.

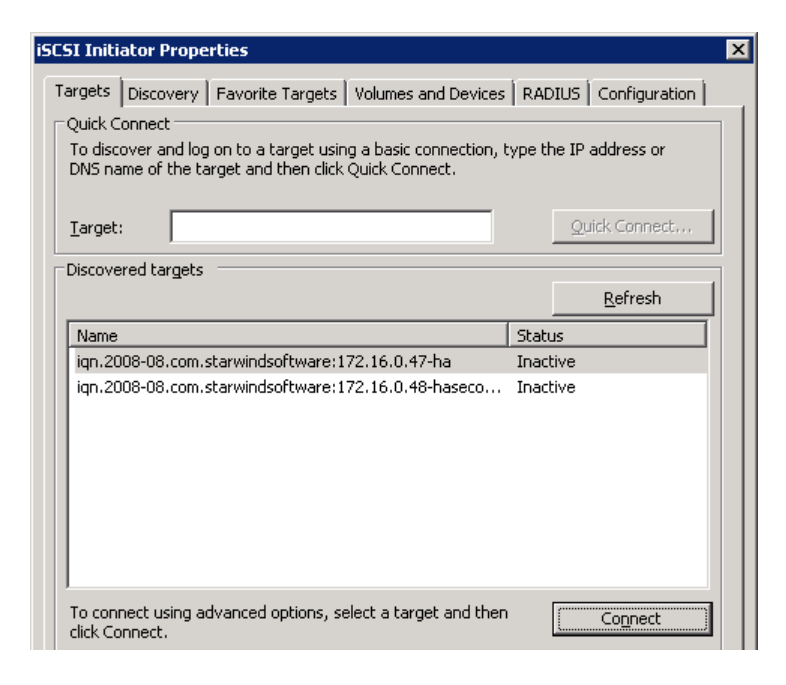

#### 3. Click Advanced.

| Connect To Target                                                                                                    | ×      |
|----------------------------------------------------------------------------------------------------|--------|
| Target name:                                                                                                    |        |
| iqn.2008-08.com.starwindsoftware:172.16.0.47-ha                                                                                                    |        |
| ✓ Add this connection to the list of Favorite Targets.<br>This will make the system automatically attempt to restore the<br>connection every time this computer restarts. |        |
| Enable multi-path                                                                                                    |        |
| Advanced                                                                                                    | Cancel |

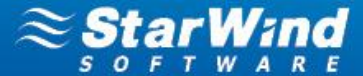

4. Select the Enable CHAP log on checkbox and specify a name and target secret.

| Connect using                   |                                                                            |
|---------------------------------|----------------------------------------------------------------------------|
| ocal adapter:                   | Default                                                                    |
| Initiator <u>I</u> P:           | Default                                                                    |
| [arget portal IP:               | Default                                                                    |
| CRC / Checksum —                |                                                                            |
| <u>D</u> ata digest             | 🔲 <u>H</u> eader digest                                                    |
|                                 | will defead to the Teitistey Name of the suchers wellage prother parts is  |
| specified.                      | will default to the Initiator Name of the system unless another name is    |
| specified.                      | will default to the Initiator Name of the system unless another name is    |
| vame:<br>Farget <u>s</u> ecret: | will default to the Initiator Name of the system unless another name is HA |

5. Click OK.

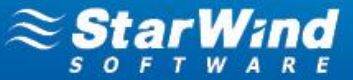

### **CONTACTS**

Customer Support Portal: Support Forum: Sales: General Information:

### **US Headquarters**

Phone: Fax:

### **EMEA and APAC** Phone:

Voice Mail:

http://www.starwindsoftware.com/support http://www.starwindsoftware.com/forums sales@starwindsoftware.com info@starwindsoftware.com

1-617-449-7717 1-617-507-5845

+44-0-2071936727 +44-0-2071936350 1-866-790-2646

### StarWind Software Inc.

40 Mall Rd., Burlington, MA 01803, USA www.starwindsoftware.com

# STORAGE your HYPERVISOR

www.starwindsoftware.com